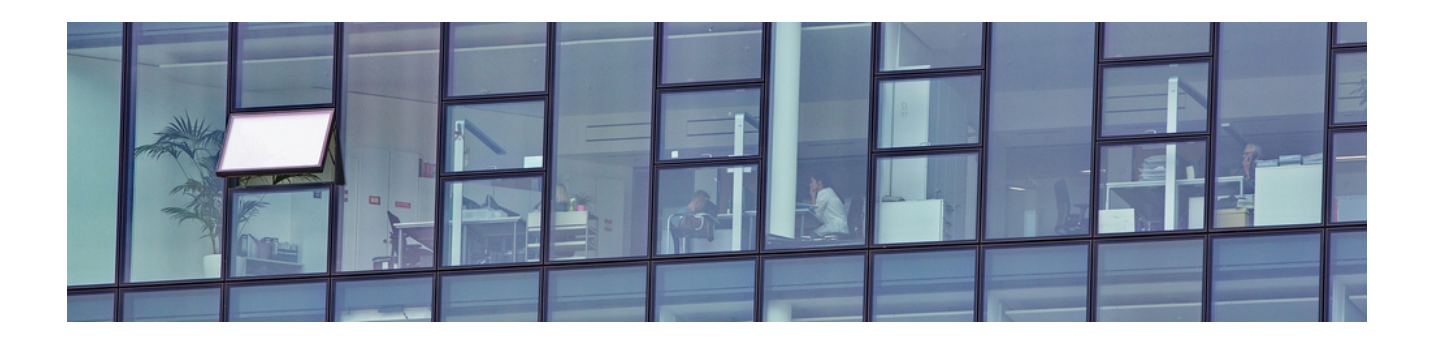

## **Benutzerverwaltung**

Version 4.42.400

Revision: 442400-16082023-1423

Copyright © 2012-2023 - Moser Software GmbH Alle Rechte vorbehalten.

Zum Inhalt:

Prinzipien und Einsatz der MOS'aik-Benutzerverwaltung.

Informationen zum Datenschutz finden Sie unter https://www.moser.de/datenschutzhinweise/.

## Inhaltsverzeichnis

| 1. Allgemeines                                | . 1 |
|-----------------------------------------------|-----|
| 1.1. Ziele der Benutzerverwaltung             | . 1 |
| 1.2. Prinzipien der Benutzerverwaltung        | . 1 |
| 1.3. Datenbanken                              | . 4 |
| 1.4. Systembenutzer und Systembenutzergruppen | . 5 |
| 1.5. Benutzer und Mitarbeiter                 | . 7 |
| 1.6. Unternehmensbereiche                     | 7   |
| 2. Einrichtung der Benutzerverwaltung         | . 9 |
| 2.1. Lizenzierung der Benutzerverwaltung      | 9   |
| 2.2. Aktivierung der Benutzerverwaltung       | 10  |
| 2.3. Benutzer- und Gruppenkonten              | 12  |
| 3. Diverse Arbeiten                           | 44  |
| 3.1. Ändern des eigenen Kennwortes            | 44  |
| 3.2. Verlust des Kennworts                    | 44  |
| 3.3. Kennwortrichtlinien                      | 45  |
| 3.4. Arbeitsblätter organisieren              | 46  |
| 4. Problembehebung                            | 48  |

# Kapitel 1. Allgemeines

Wenn Sie MOS'aik in einer Umgebung mit mehreren Benutzern oder eventuell verschiedenen Abteilungen oder sogar Unternehmensbereichen einsetzen, ist es sinnvoll, klare Regelungen bezüglich der Berechtigungen von Benutzern zu treffen. So müssen beispielsweise technische Mitarbeiter nicht unbedingt in der Lage sein, auf die Softwarekomponenten der Buchhaltung zuzugreifen. Es kann also erforderlich werden, Teile der Anwendungen für bestimmte Mitarbeiter oder Mitarbeitergruppen auszublenden, die Verwendung bestimmter Vorgänge zu verhindern oder auch einzelne Aktionen, z.B. das Stornieren von Vorgängen, zu verbieten und diese nur autorisierten Mitarbeitern zugänglich zu machen.

Für diese Aufgabe steht in MOS'aik das **Modul** Systemmodul Benutzerverwaltung zur Verfügung.

Zum Einsatz des Moduls ist eine zusätzliche Lizenzierung erforderlich. Die Einsatzmöglichkeiten der Software sowie die Einrichtung und Möglichkeiten der Anpassung an die Erfordernisse Ihres Betriebes werden nachfolgend erläutert.

### Vollständige Sicherung der MOS'aik-Datenbanken

Die Daten der Benutzerverwaltung werden zu Teilen sowohl in der Systemdatenbank (System.mdw) als auch in der Mandantendatenbank (z.B. Mosaik.mdb) gespeichert. Führen Sie deshalb vor einer Änderung an der Benutzerverwaltung grundsätzlich eine vollständige Sicherung aller MOS'aik-Datenbanken durch!

Achten Sie unbedingt darauf, dass die Datei System.mdw nur ein einziges Mal existiert!

### 1.1. Ziele der Benutzerverwaltung

In jedem EDV-System gibt es schützenswerte Informationen, die nur von einem begrenzten Mitarbeiterkreis eingesehen oder bearbeitet werden dürfen. Die MOS'aik-Benutzerverwaltung ermöglicht es Ihnen, Ihr System so anzupassen, dass Ihre Mitarbeiter nur die für die tägliche Arbeit tatsächlich benötigten Teile der Anwendung sehen und nutzen können. Auf diese Weise halten Sie die Arbeitsumgebung für Ihre Mitarbeiter übersichtlich und vermeiden Fehler bei der Nutzung der Software.

Das Ziel der Benutzerverwaltung ist damit der Schutz vor unberechtigten Zugriffen und das Eingrenzen von Arbeitsbereichen für einzelne Benutzer. Neben der Verwaltung von Zugriffsberechtigungen für Benutzer und Benutzergruppen können auch Zugriffsrechte für Vorgangsarten und einzelne Arbeitsblätter sowie Berechtigungen für die Ausführung bestimmter Aktionen erteilt werden.

### **1.2. Prinzipien der Benutzerverwaltung**

Um auch bei einer größeren Anzahl von Benutzern die übersichtliche Verwaltung von Zugriffsberechtigungen zu ermöglichen, verwendet MOS'aik das Konzept der **Benutzergruppen**. Im Wesentlichen werden dabei die Berechtigungen nicht den Benutzern, sondern zunächst den Benutzergruppen zugeteilt. Die Gruppen repräsentieren dabei typischerweise ein **Rollenmodell**, wie es in vielen Betrieben zum Einsatz kommt.

### Beispiel 1.1. Aufgabenbereiche in einem Beispielunternehmen

Ein Betrieb ist beispielsweise gemäß dem abgebildeten Organigramm strukturiert:

#### Allgemeines

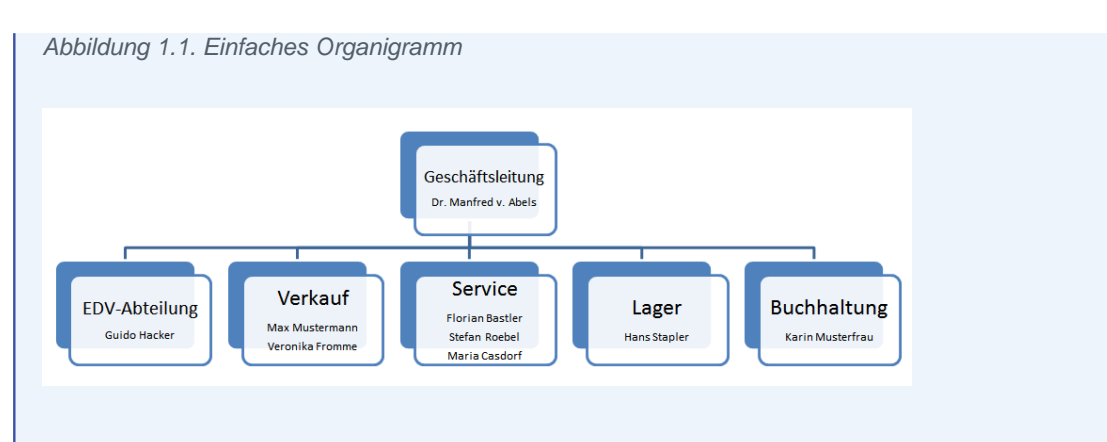

Die Rolle eines jeden Mitarbeiters ist hier durch die Zuordnung zu einer Abteilung festgelegt. So ist beispielsweise *Guido Hacker* (EDV-Abteilung) der Systemadministrator und verantwortlich für den reibungslosen Betrieb aller Computer und des Firmennetzwerks. Dazu ist der uneingeschränkte Zugriff auf alle Softwarekomponenten erforderlich. *Dr. Manfred v. Abels* muss als Geschäftsführer in der Lage sein alle relevanten Stammdaten, Akten und Auswertungen einsehen zu können. Alle weiteren Mitarbeiter sollen jeweils nur die für Ihren Bereich relevanten Teile der Software nutzen dürfen.

In der MOS'aik-Benutzerverwaltung kann eine Abteilung bzw. Rolle durch die Einrichtung einer entsprechenden Benutzergruppe abgebildet werden. Dabei ist es möglich beliebig viele Gruppen mit unterschiedlichen Namen und Eigenschaften einzurichten. Jeder dieser Gruppen werden anschließend Benutzer zugeordnet, die damit die Zugriffsberechtigungen der Gruppe erhalten.

#### Beispiel 1.2. Abteilung "Lager"

Die Abteilung *Lager* soll nur den Zugriff auf die Lagerverwaltung sowie einzelne Grundfunktionen von MOS'aik erhalten (z.B. Agenda, Internet, Handbuch, ...). Dazu wird eine entsprechende Benutzergruppe *Lager* eingerichtet, die ausschließlich Berechtigungen für diese Komponenten erhält.

Abbildung 1.2. Gruppe und Benutzer für Abteilung "Lager"

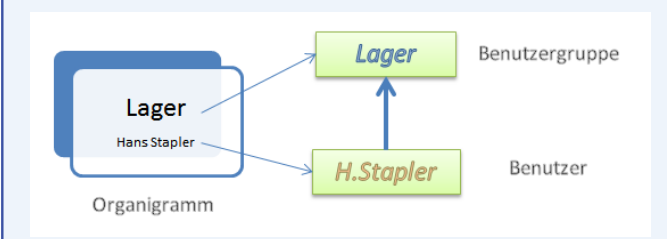

Anschließend wird für *Hans Stapler* ein Benutzer *H.Stapler* angelegt, der der Gruppe *Lager* zugeordnet wird und damit die entsprechenden Berechtigungen erbt.

Für größere Abteilungen mit **mehreren Mitarbeitern** können weitere Benutzer nach Bedarf angelegt und der Benutzergruppe zugeteilt werden. Spätere Korrekturen und Änderungen der Berechtigungen müssen dann nicht bei allen Benutzern, sondern lediglich in der entsprechenden Benutzergruppe vorgenommen werden!

Beispiel: Die Abteilung Service (3 Mitarbeiter)

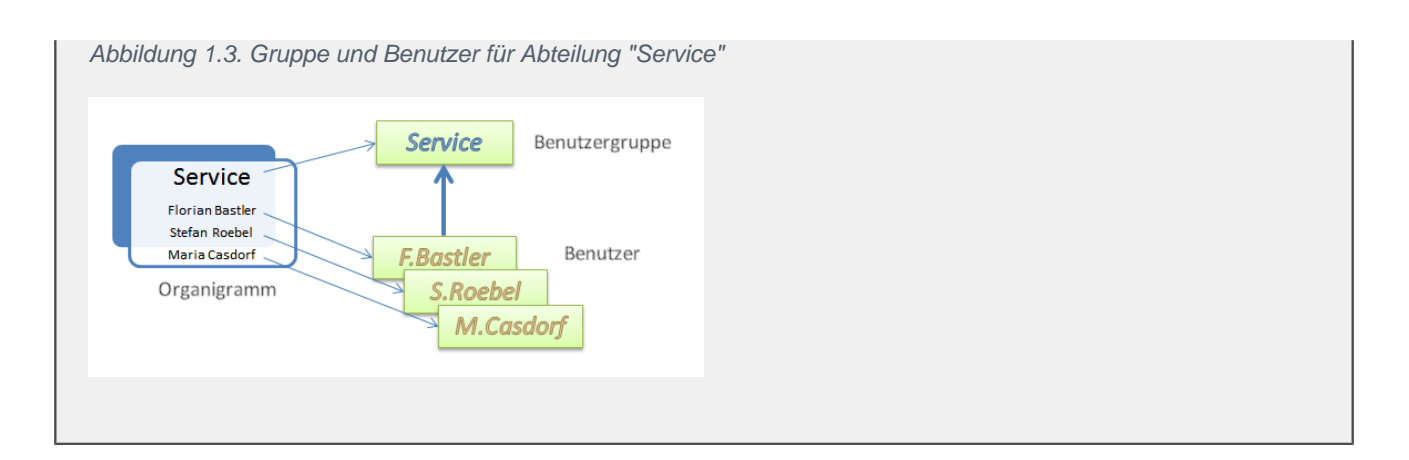

### Beispiel 1.3. Der Chef und die EDV darf alles!

Welcher Chef möchte nicht alle Stränge in der Hand halten? So ist es natürlich auch möglich, einem Benutzer alle Berechtigungen zuzuordnen. Der Chef *Dr. Manfred v. Abels* wird dazu einer Gruppe *Geschäftsleitung* zugeordnet, die sämtliche Berechtigungen besitzt:

Abbildung 1.4. Gruppenzugehörigkeit "Chef"

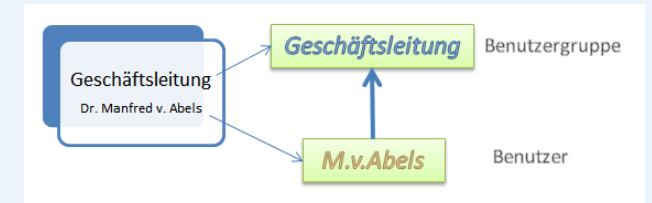

Alternativ könnte man den Chef auch der Gruppe *Admins* zuordnen. Die separate Gruppe hat jedoch den Vorteil, dass man darin ggf. nicht verwendete Arbeitsblätter ausblenden kann.

Auch die EDV-Abteilung muss in der Lage sein, sämtliche Komponenten des Systems zu verwenden, um ggf. bei der Lösung von Problemen behilflich zu sein. Einen uneingeschränkten Zugriff auf das gesamte System bietet dazu die in MOS'aik bereits vorgegebene Benutzergruppe *Admins*:

Abbildung 1.5. Gruppenzugehörigkeit "EDV-Abteilung"

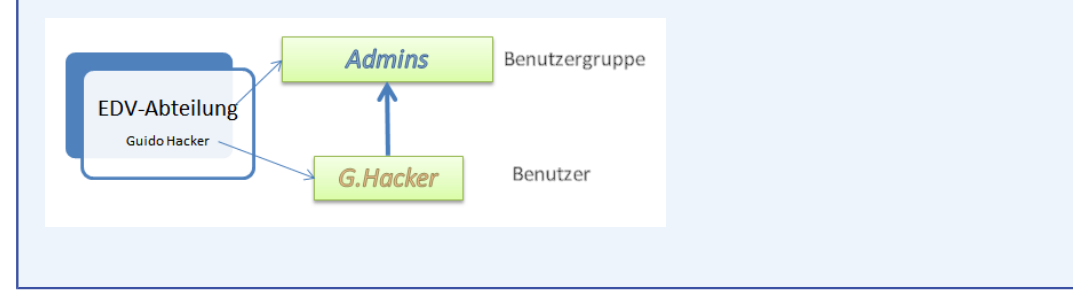

#### Widersprüchliche Berechtigungen mehrerer Gruppen

Wenn ein Benutzer mehreren Benutzergruppen zugeordnet wird, kann es vorkommen, dass sich einzelne Berechtigungen widersprechen. In solchen Fällen überwiegt grundsätzlich eine ausgesprochene Zugriffssperre gegenüber einem Zugriffsrecht!

#### **Beispiel:**

1. *Gruppe A* wurde die Berechtigung für das Arbeitsblatt "Notizen & Termine" zugeteilt. *Gruppe B* wurde keine Berechtigung für dieses Arbeitsblatt gegeben, jedoch auch keine Sperre ausgesprochen.

# Damit darf ein Benutzer der beiden Gruppen angehört das Arbeitsblatt verwenden!

2. Für *Gruppe B* wird jetzt eine Sperre für die Verwendung des Arbeitsblatts "Notizen & Termine" ausgesprochen.

# Damit darf ein Benutzer der beiden Gruppen angehört das Arbeitsblatt nicht mehr verwenden!

Um hier eventuelle Schwierigkeiten zu umgehen, sollte man die **Zuordnung von mehr als einer benutzerdefinierten Gruppe zu einem Benutzer vermeiden**!

Standardmäßig wird MOS'aik bereits mit einigen Benutzergruppen und Benutzern ausgeliefert. Man spricht dabei von sogenannten **Systembenutzergruppen** bzw. **Systembenutzern**, die bereits mit umfassenden Zugriffsberechtigungen ausgestattet sind. Weitere Details hierzu finden Sie im Abschnitt Abschnitt 1.4, "Systembenutzer und Systembenutzergruppen". Zusätzlich können eigene Benutzergruppen für die Vergabe ihrer Berechtigungen angelegt werden.

Die tatsächlichen **Zugriffsberechtigungen** werden <u>idealerweise nur den Benutzergruppen</u> erteilt, die diese dann an ihre zugeordneten Benutzer weiterreichen. In besonderen Fällen können jedoch auch Zugriffsrechte bzw. -sperren für einzelne Benutzer ausgesprochen werden.

### Besondere Berechtigungen/Sperren für einzelne Benutzer vermeiden!

Vermeiden Sie die Vergabe von besonderen Rechten für einzelne Benutzer, da Sie so bei großen Benutzerzahlen unter Umständen die Übersicht über Ihre vergebenen Zugriffsberechtigungen verlieren können.

Richten Sie stattdessen eine zusätzliche Gruppe mit den speziellen Berechtigungen ein und ordnen Sie den oder die betroffenen Mitarbeiter der neuen Gruppe zu. Auf diese Weise können Sie einfach erkennen, welche Rechte ein Benutzer hat. Änderungen können so außerdem in der entsprechenden Gruppe vorgenommen werden und wirken sich automatisch auf alle zugeordneten Benutzer aus!

Nach Einrichtung der einzelnen Benutzer und Benutzergruppen sollten zunächst über die Einstellungen in den **Systemrichtlinien** (siehe auch Abschnitt 2.3.4.1, "Systemrichtlinien") besondere Aktionen für ausgewählte Benutzer und Gruppen zugelassen oder gesperrt werden.

Anschließend können Sie weitere **Zugriffsrechte** bzw. -sperren für einzelne Vorgangsarten und Arbeitsblätter vergeben. Die erforderlichen Details hierzu finden Sie im Abschnitt Abschnitt 2.3.4, "Zugriffsrechte".

### Zugriffsrechte in Benutzerverwaltung und Systemrichtlinien

Wenn für einzelne Benutzer oder Benutzergruppen in der Benutzerverwaltung <u>und</u> in den Systemrichtlinien Zugriffsrechte vergeben wurden, werden die "schärferen" Zugriffseinschränkungen für den Benutzer berücksichtigt!

**Beispiel:** Der Benutzer *Anton* ist Mitglied der Gruppe *Users* und darf damit standardmäßig (im unveränderter Auslieferungszustand) verbuchte Vorgänge stornieren. Wird allerdings die Systemrichtlinie *Stornieren von Vorgängen erlauben* angewendet und der Benutzer oder die ihm zugeordnete Gruppe in der Systemrichtlinie nicht explizit für die Stornierung zugelassen, so wird die Aktion verweigert.

### 1.3. Datenbanken

Alle Benutzergruppen, die Benutzer und deren Gruppenzugehörigkeiten werden in der Systemdatenbank System.mdw gespeichert. Sämtliche Einstellungen bezüglich der Zugriffsberechtigungen und -sperren von Arbeitsblättern und Vorgangsarten sowie der Systemrichtlinien werden darüber hinaus in der Mandantendatenbank (z.B. Mosaik.mdb) abgelegt.

- Führen Sie unbedingt eine **vollständige Sicherung** aller MOS'aik-Datenbanken durch, bevor Sie Änderungen an der Benutzerverwaltung vornehmen!
- Achten Sie unbedingt darauf, dass die Datei System.mdw nur ein einziges Mal existiert!

### **1.4. Systembenutzer und Systembenutzergruppen**

Standardmäßig wird MOS'aik bereits mit einigen Benutzergruppen und Benutzern ausgeliefert:

Abbildung 1.6. Benutzerzugehörigkeit

| administ NICHT Mitglied von Bookpad Manager Database Manager Database Manager Dracula Farmos Form Manager Gaeb Manager Gade Manager Pad Manager Profile Manager Profile Manager Rubin Col Manager           | • |
|----------------------------------------------------------------------------------------------------|---|
| ist NICHT Mitglied von Bookpad Manager Database Manager Dracula Famos Form Manager Gaeb Manager Gide Jade License Manager Printer Manager Printer Manager Printer Manager Printer Manager Rubin SOL Manager |   |
| User Manager                                                                                                    |   |

Man spricht dabei von sogenannten **Systembenutzergruppen** bzw. **Systembenutzern**, die bereits mit umfassenden Zugriffsberechtigungen ausgestattet sind:

• So ist grundsätzlich der Benutzer *admin* als Mitglied der Benutzergruppe *Admins* (Administratoren) bereits vorhanden.

Im Auslieferungszustand besitzt dieser noch kein Kennwort. Damit ist die Benutzerverwaltung inaktiv. Erst durch Vergabe eines Kennwortes wird diese aktiviert (siehe Abschnitt 2.2, "Aktivierung der Benutzerverwaltung").

Sobald für den Benutzer admin ein Kennwort vergeben wird, ist die Benutzerverwaltung aktiv!

- Benutzer aus der Gruppe Admins besitzen grundsätzlich <u>erhöhte Rechte</u> und müssen damit in der Regel keinen weiteren Gruppen angehören (Ausnahme: *Journal Manager*).
- Weiterhin wird der Benutzer *Mosaik* ausgeliefert, der jedoch nur für programminterne Zwecke verwendet wird. Dieser Benutzer ist durch ein spezielles Kennwort geschützt und kann nicht gelöscht werden.
- Die Benutzergruppe *Users* besitzt standardmäßig Berechtigung für alle Vorgänge und Arbeitsblätter. Bei Auslieferung enthält diese Gruppe nur den Benutzer *admin*. Jeder aktive MOS'aik-Benutzer muss dieser Gruppe angehören, um sich anmelden zu können.

Eine einfache Möglichkeit, einem Benutzer schnell alle Rechte auf lizenzierte Module von MOS'aik zu entziehen, besteht darin, den entsprechenden Benutzer einfach aus der Gruppe *Users* zu entfernen!

- Spezielle Systembenutzergruppen (sog. **Anwendungsgruppen**) ermöglichen die Vergabe von Grundrechten zur Verwendung der verschiedenen MOS'aik-Anwendungen. Dazu gehören die Gruppen:
  - Gilde für die MOS'aik-Projektverwaltung
  - Dracula für die MOS'aik-Finanzverwaltung
  - Jade f
    ür die MOS'aik-Datenbankverwaltung
  - Topas für die MOS'aik-Formularverwaltung data
  - Rubin für die MOS'aik-Dokumentenverwaltung 🎰

Ordnen Sie also Ihren Benutzern eine oder mehrere dieser Anwendungsgruppen zu, um die Verwendung der Anwendung zu ermöglichen.

### Beispiel 1.4. Arbeit mit der Projektverwaltung

Ein Benutzer muss Mitglied der Gruppen Users und Gilde (Projektverwaltung) sein, damit er überhaupt

mit der MOS'aik-Projektverwaltung 🖤 arbeiten kann!

- Darüber hinaus existieren Managergruppen mit speziellen Aufgaben innerhalb von MOS'aik:
  - User Manager<sup>1</sup>

Diese Gruppe ermöglicht es zum Beispiel, den zugeordneten Benutzer eine Programmoberfläche (Skin) zu gestalten und diese für alle Arbeitsplätze fest mit der Mandantendatenbank zu verknüpfen. Dazu steht dann im Arbeitsblatt Stammdaten | Einstellungen | Skins der MOS'aik-Projektverwaltung die Funktion **Skin aktivieren Nur in dieser Datenbank ...** zur Verfügung, die ansonsten für Nicht-Administratoren ausgegraut dargestellt wird und nicht aktiv ist. Siehe dazu auch Abschnitt 2.3.4.4, "Zugriffsrechte zur Gestaltung der MOS'aik-Oberfläche (Skins)".

Weiterhin können Nicht-Administratoren, die Mitglied dieser Gruppe sind die Benutzerverwaltung konfigurieren (siehe Abschnitt 2.3, "Benutzer- und Gruppenkonten").

• Journal Manager<sup>1</sup>

Mitglieder dieser Gruppe dürfen innerhalb der MOS'aik-Finanzverwaltung die Funktion Buchungsperiode <u>festlegen au</u>sführen. In diesem Dialog steht der Schalter I aus Buchen soll eingeschränkt werden für Nicht-<sup>1</sup>Einige Funktionen der Manager sind zurzeit für den Anwender nicht relevant und deshalb nicht dekumentiert. <sup>2</sup>Einige Funktionen der Manager sind zurzeit für den Anwender nicht relevant und deshalb nicht dekumentiert. mit dem das Buchen für andere Benutzer vor dem ausgewählten Datum eingeschränkt wird. Den so eingeschränkten Benutzern wird dann beim Buchen in ältere Buchungsperioden eine Meldung angezeigt, dass das Buchen vor dem gewählten Grenzdatum nicht erlaubt ist. Siehe dazu auch Abschnitt 2.3.4.5, "Zugriffsrechte zum Buchen in alte Perioden der Finanzverwaltung".

 Die Gruppen Bookpad Manager, Database Manager, Form Manager, Gaeb Manager, License Manager, Macro Manager, Pad Manager, Printer Manager, Profile Manager und SQL Manager<sup>1</sup> werden durch den Systembenutzer Mosaik verwendet und sind darüber hinaus nicht relevant.

Mit Ausnahme der Gruppe Users dürfen Systemgruppen nicht geändert werden!

### 1.5. Benutzer und Mitarbeiter

Abbildung 1.7. Stammdaten | Personal | Alle Mitarbeiter

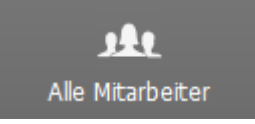

In der MOS'aik-Projektverwaltung swerden alle Benutzer in der **Mitarbeitertabelle** aufgeführt. Standardmäßig haben diese den *Typ Mitarbeiter*.

Wenn Sie das Arbeitsblatt eines Mitarbeiters zum **Bearbeiten** öffnen, kann der *Typ* mit der Funktion **Nachschla**gen in *Systembenutzer* geändert werden. Per Farbfilter sind **Systembenutzer** in der Liste aller Mitarbeiter *rot* gekennzeichnet.

Um sich in MOS'aik anmelden zu können, muss ein Benutzer vom Administrator registriert und in der Mitarbeitertabelle eingetragen werden. Außerdem muss der **Anmeldemodus** festgelegt werden (siehe Abschnitt 2.3.2, "Benutzer anlegen").

#### Verhindern von Benutzeranmeldungen

Um zu verhindern, dass ein registrierter Benutzer sich anmelden kann ohne diesen dazu löschen oder sein Kennwort ändern zu müssen, kann der Anmeldemodus einfach auf den Wert *Keine Anmeldung* gesetzt werden.

Ein Benutzer kann außerdem deaktiviert werden, indem für diesen in der Spalte *Löschdatum* der Mitarbeitertabelle ein Datum eingetragen wird.

#### Löschen von Mitarbeitern

Das Löschen und Umbenennen von Systembenutzern (*admin*) und Systemgruppen (*Admins*) wird verhindert. Weitere Mitarbeiter und Personalgruppen können nur im Arbeitsblatt zum Bearbeiten gelöscht werden. Ein Löschen im Arbeitsblatt Alle Mitarbeiter ist nicht möglich.

### 1.6. Unternehmensbereiche

Abbildung 1.8. Stammdaten | Einstellungen | Unternehmensbereiche

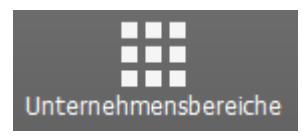

Mithilfe der Unternehmensbereiche können Sie für einen Mandanten untergeordnete Bereiche wie Niederlassungen, örtlich getrennte Unternehmen, Filialen usw. mit den dazugehörigen Mitarbeitern definieren. Zusätzlich können Sie für einen Unternehmensbereich eigene Nummernkreise und eine Kostenstelle festlegen.

Nach der Einrichtung der **Benutzerverwaltung** (siehe nachfolgenden Abschnitt) und der Zuordnung von Projekten und Mitarbeitern zu **Unternehmensbereichen** (siehe dazu den Themenbereich Unternehmensbereiche) haben nur noch Mitarbeiter eines Unternehmensbereichs (und natürlich Mitglieder der Gruppe *Admins*) Zugriff auf die dem Unternehmensbereich zugeordneten Projekte.

Voraussetzung für die Regelung von Zugriffsrechten auf Projekte ist die Lizenzierung der Systemmodul Benutzerverwaltung.

## Kapitel 2. Einrichtung der Benutzerverwaltung

Grundsätzlich erfolgt die Einrichtung von **Benutzern und Benutzergruppen** für alle MOS'aik-Anwendungen über das Menü = Extras > Benutzer- und Gruppenkonten (siehe Abschnitt 2.3, "Benutzer- und Gruppenkonten"). Die Einstellung der **Zugriffsrechte** erfolgt jedoch nur für die MOS'aik-Projektverwaltung aus diesem Dialog. Für die MOS'aik-Finanzverwaltung werden die Zugriffsrechte auf Arbeitsblätter über die Funktion = Organisieren ... vorgenommen (siehe Abschnitt 3.4, "Arbeitsblätter organisieren").

Die Einrichtung der Zugriffsberechtigungen für MOS'aik-Benutzer muss immer mit besonderer Umsicht und Sorgfalt erfolgen, um eine **Selbstaussperrung** zu vermeiden.

### Gefahr der Selbstaussperrung!

Sobald für den Benutzer *admin* ein Kennwort vergeben wird, ist die Benutzerverwaltung aktiv. Um ggf. eine Selbstaussperrung wieder rückgängig machen zu können, sollten Sie vor eventuellen Änderungen grundsätzlich eine **vollständige Datensicherung** inklusive der Systemdatenbank System.mdw vornehmen!

In den folgenden Abschnitten werden die wesentlichen Schritte zur Einrichtung Ihrer Benutzerverwaltung beschrieben.

### 2.1. Lizenzierung der Benutzerverwaltung

Über das Menü = Extras > Lizenzierung werden alle MOS'aik-Module (mit und ohne Lizenzierung) gezeigt:

Abbildung 2.1. Lizenzierung: Benutzerverwaltung

| Lizenzierung                        | ×                                                                                      |
|-------------------------------------|----------------------------------------------------------------------------------------|
| □ Registrierungsdaten               | Moduleigenschaften                                                                     |
| F Seriennummer                      | Lizenzen                                                                               |
|                                     | Protococcordingescond     Protococcordingescond     Senutzerverwaltung     SQL Backend |
| Identitätsnummer                    | ✓ Unternehmensbereiche                                                                 |
|                                     | ✓ Mehrsprachigkeit                                                                     |
|                                     | GAEB                                                                                   |
|                                     | Archivierung                                                                           |
| Lizenzierbare Module                |                                                                                        |
| <svstemmodul></svstemmodul>         | Software Development Kit                                                               |
| Aktenkoffer                         | Generierung Arbeitshlätter                                                             |
| Anlagenakte                         | Generierung Datenbark                                                                  |
| Arbeitspakete                       | Generierung Formulare                                                                  |
| ArtSelect<br>Aufmaß PEB 23 003      | Generierung Schnittstellen                                                             |
| Catalog Browser                     |                                                                                        |
| Clearing & Archivierung             | Aktivierte Plugins des Moduls                                                          |
| Dimmel Software Archivierung        | Plugins.BMEcat                                                                         |
|                                     | ✓ Plugins.CapaDATA                                                                     |
| Modulschlüssel PIN                  | ✓ Plugins.CSV                                                                          |
| Z562303 0 Lizenz löschen            | ✓ Plugins.IAddressManager.UpdateMatchCode                                              |
| p                                   | ✓ Plugins.IBAN                                                                         |
|                                     | ✓ Plugins.IBranchService                                                               |
| Lizenzdaten aktualisieren Schließen | Plugins. IBranchService. UndateWageCharge                                              |
|                                     |                                                                                        |

Zur Lizenzierung der Benutzerverwaltung stellen Sie auf das <Systemmodul> ein. Hinter dem **Systemmodul** verbergen sich alle MOS'aik-Standardmodule sowie die Benutzerverwaltung. Erfassen Sie die folgenden Lizenzdaten, die Sie auf Ihrem **Modullieferschein** finden:

- Seriennummer: Kunden-Identifikation
- Identitätsnummer: System-Identität, Anzahl Arbeitsplätze, MOS'aik-Level
- Modulschlüssel: Schlüssel des lizenzierten Moduls
- PIN: Persönliche Identifikationsnummer zur Modulfreischaltung

Nach erfolgter Lizenzierung klicken Sie auf die Schaltfläche Schließen und starten die Anwendung erneut.

Die Benutzerverwaltung steht jetzt zum Einsatz bereit.

### 2.2. Aktivierung der Benutzerverwaltung

Die Benutzerverwaltung wird durch die Vergabe eines Kennwortes an den Systembenutzer admin aktiviert.

Der Benutzer *admin* ist der **Systemadministrator**. Er besitzt durch seine Zugehörigkeit zur Gruppe *Admins* <u>standardmäßig alle Rechte</u>.

Sobald für den Benutzer admin ein Kennwort vergeben wird, ist die Benutzerverwaltung aktiv!

Zur Vermeidung einer Selbstaussperrung darf dieses Kennwort nicht vergessen werden!

Sie können der Gruppe *Admins* z.B. auch weitere Administratoren zuordnen. Über diese Zugänge kann für den Fall des Verlustes eines Administratorkennworts ein neues Kennwort vergeben werden, solange noch <u>mindestens ein Administratorzugang funktionsfähig</u> ist.

Wählen Sie über das Menü die Funktion Extras > Benutzer- und Gruppenkonter und stellen Sie auf der Registerkarte Benutzer & Gruppen im Bereich Gespeicherte Benutzer auf den Benutzer admin ein:

Abbildung 2.2. Benutzer- und Gruppenkonten (admin)

| Gespeicherte <u>B</u> enutzer                                                                                                    |     | Neuer Benutzer                                  |
|----------------------------------------------------------------------------------------------------|-----|-------------------------------------------------|
| ladmin<br>Mosaik                                                                                                    | ^   | Name Kennung (mindestens 4 Zeichen)             |
|                                                                                                    | Ţ   | Vorlage für den Benutzer    Keine>              |
| Benutzer löschen                                                                                                    |     | Benutzer anlegen                                |
|                                                                                                    |     | benduci <u>o</u> negen                          |
| Gespeicherte <u>G</u> ruppen                                                                                                    |     | Neue Gruppe                                     |
| Gespeicherte <u>G</u> ruppen<br>Admins<br>Bookpad Manager<br>Database Manager                                                                                                    |     | Neue Gruppe                                     |
| Gespeicherte <u>G</u> ruppen<br>Admins<br>Bookpad Manager<br>Database Manager<br>Dracula<br>Famos<br>Form Manager<br>Gaeb Manager                                                |     | Neue Gruppe Name Kennung (mindestens 4 Zeichen) |
| Gespeicherte Gruppen<br>Admins<br>Bookpad Manager<br>Database Manager<br>Dracula<br>Famos<br>Form Manager<br>Gaeb Manager<br>Gilde<br>Jade<br>Journal Manager<br>License Manager | • • | Neue Gruppe Name Kennung (mindestens 4 Zeichen) |

Klicken Sie auf Kennwort ändern, erfassen und bestätigen Sie das neue Kennwort durch zweimalige Eingabe in die Felder Neues Kennwort und Bestätigung des neuen Kennworts:

Abbildung 2.3. Kennwort ändern

| Kennwort ander  | m               | × |
|-----------------|-----------------|---|
| Benutzername    |                 |   |
| Admin           |                 |   |
| Altes Kennwort  |                 |   |
|                 |                 |   |
| Neues Kennwort  | 1               |   |
| *******         |                 |   |
| Bestätigung des | neuen Kennworts |   |
| ******          |                 |   |
|                 |                 |   |
| 1               |                 | - |

- Das Feld Altes Kennwort muss nicht ausgefüllt werden.
- Für die Eingabe gültiger Kennworte gelten die Abschnitt 3.3, "Kennwortrichtlinien".

Beenden Sie den Dialog mit OK und Schließen.

Ab jetzt ist die Benutzerverwaltung aktiv und beim Start jeder MOS'aik-Anwendung ist eine Benutzeranmeldung erforderlich!

Beenden Sie die Anwendung, starten Sie die MOS'aik-Projektverwaltung serneut und melden Sie sich als Benutzer *admin* mit dem zuvor vergebenen Kennwort an:

Abbildung 2.4. Erste Anmeldung als 'admin'<sup>1</sup>

| MOS'aik Projektverwaltung (Firma Muster AG)                                                                                                    | -       | Ø       | $\times$ |
|----------------------------------------------------------------------------------------------------|---------|---------|----------|
| Datei Bearbeiten Ansicht Einfügen Format Projekt Datensatz Extras ?                                                                                 |         |         |          |
|                                                                                                    |         |         |          |
| Anmelden X<br>Systemdaterbank<br>[ViQq.SRV2MOSak[System.mdw<br>Berutzename<br>Jamma<br>genwort<br>I=======<br>T Kernwort geichem Anmelden Abbrechen |         |         |          |
|                                                                                                    | agmin - | mosak.n | uu)      |

- Auf diese Weise hinterlegte bzw. geänderte Kennworte werden sowohl für die Benutzeranmeldung in MOS'aik, als auch für die Anmeldung an 'allround' verwendet.
- Nach standardmäßig fünf aufeinanderfolgenden fehlgeschlagenen Anmeldeversuchen wird das Benutzerkonto für eine Dauer von 10 Minuten gesperrt. Die Kontosperre kann manuell im Arbeitsblatt des Mitarbeiters über die Funktion Anmeldesperre aufheben ... im Bereich Weitere Schritte aufgehoben werden. Die Anzahl der möglichen Fehlversuche kann mithilfe der Systemrichtlinie "Maximale Anzahl der Fehlversuche beim Anmelden" eingestellt werden (siehe Systemrichtlinien).
- Der zuletzt verwendete Benutzer einer MOS'aik-Anwendung auf einem Arbeitsplatz wird bei der nächsten Anmeldung automatisch erneut voreingestellt und muss lediglich sein Kennwort erneut eingeben.

#### Automatische Anmeldung

Wählen Sie Kennwort speichern, wenn Sie zukünftig auf dem aktuellen Arbeitsplatz nicht mehr nach Ihren Anmeldeinformationen gefragt werden möchten. Damit erfolgt ab dem nächsten Start von MOS'aik eine automatische Anmeldung.

<sup>&</sup>lt;sup>1</sup>Bei der Anmeldung wird zwischen Groß- und Kleinschreibung des Benutzernamens nicht unterschieden.

Der ausgewählte Benutzername wird für die nächste Anmeldung voreingestellt.

Falls der Benutzer ein leeres Kennwort verwendet oder der Schalter **Kennwort speichern**gesetzt wird, erfolgt die nächste Anmeldung automatisch, d.h. ohne Anmeldedialog (siehe dazu auch Automatische Anmeldung).

Eine automatische Anmeldung erfolgt übrigens auch, wenn Sie eine leeres bzw. kein Kennwort für den Benutzer vergeben haben!

Wenn Sie zu einem späteren Zeitpunkt doch die Möglichkeit haben möchten, sich unter einem anderen Benutzernamen anzumelden, erreichen Sie dies, indem Sie beispielsweise über die Menüfunktion **Extras > Kennwort ändern** Ihr Kennwort ändern (siehe auch Abschnitt 3.3, "Kennwortrichtlinien"). Nach der Änderung des Kennworts ist eine automatische Anmeldung mit dem gespeicherten alten Kennwort nicht weiter erfolgreich und der Anmeldedialog erscheint wiederum. Sie können nun die Option **Kennwort speichern** wieder abwählen und sowohl den Benutzer als auch das Kennwort wieder bei jedem Start der Anwendung eingeben.

Eine **einfache Alternative** ist es, wenn Sie beim Start der Anwendung die [STRG]-Taste gedrückt halten, bis der Anmeldedialog erscheint. Geben Sie jetzt die geänderten Anmeldeinformationen ein oder entfernen Sie das Häkchen für die automatische Anmeldung.

Bitte beachten Sie die eingeschränkte Sicherheit dieser Funktion, da so jeder Benutzer mit Zugang zu Ihrem Windows-Benutzerkonto MOS'aik auf diesem Arbeitsplatz unter der gespeicherten Benutzeridentität verwenden kann!

### 2.3. Benutzer- und Gruppenkonten

Über die Menüfunktion ≡ Extras > Benutzer- und Gruppenkonten können sämtliche Gruppen, Benutzer sowie die Zugriffsberechtigungen auf alle Vorgangsarten und Arbeitsblätter verwaltet werden. Dieses Dialogfenster kann nach der Aktivierung der Benutzerverwaltung nur noch durch Mitglieder der Gruppen Admins oder User Manager aufgerufen werden.

Im einfachsten Fall erstellen Sie hier einen neuen Benutzer (z.B. *K.Musterfrau*, siehe Abschnitt 2.3.2, "Benutzer anlegen"), vergeben für diesen ein Kennwort und ordnen ihn den Gruppen *Users* und *Gilde* zu (siehe Abschnitt 2.3.3, "Benutzergruppen zuordnen"). Damit hat der neue Benutzer standardmäßig (d.h. im unveränderten Auslieferungszustand dieser Gruppen) die Berechtigung für alle Vorgangsarten und Arbeitsblätter der

MOS'aik-Projektverwaltung

Falls Sie ein Betriebsorganigramm auf die Benutzerverwaltung abbilden möchten und jedem Mitarbeiter nach der Anmeldung nur diejenigen Vorgangsarten und Arbeitsblätter zur Verwendung anbieten wollen, die zu seinem Arbeitsbereich gehören, sind weitere Schritte erforderlich. Das Ergebnis lohnt jedoch den Aufwand, da Sie auf diese Weise die Übersichtlichkeit der Arbeitsumgebung Ihrer Mitarbeiter deutlich verbessern und darüber hinaus die Datensicherheit und den Datenschutz in Ihrem Betrieb verbessern. Einen vollständigen Beispielablauf dazu finden Sie im Abschnitt Beispiel 2.12, "Vollständiges Betriebsorganigramm in der Benutzerverwaltung abbilden".

Nachfolgend wird die Anlage von Benutzergruppen, Benutzern, die Zuordnung von Benutzern zu Gruppen sowie die Vergabe von Zugriffsberechtigungen erläutert.

### 2.3.1. Eigene Benutzergruppen anlegen

Melden Sie sich als Administrator an (z.B. "admin") und wählen Sie das Menü Extras > Benutzer- und Gruppenkonten.

In diesem Beispiel wird eine neue Benutzergruppe, mit der Bezeichnung Buchhaltung eingerichtet:

| · · · · ·                           | igkeit   Gruppe | anmitglieder   Vorgangsarten   Arbeitsblatter |
|-------------------------------------|-----------------|-----------------------------------------------|
| Gespeicherte <u>B</u> enutzer       |                 | Neuer Benutzer                                |
| admin<br>Mosaik                     | ^               | Name                                          |
|                                     |                 |                                               |
|                                     |                 | Kennung (mindestens 4 Zeichen)                |
|                                     |                 |                                               |
|                                     |                 | Vorlage für den Benutzer                      |
|                                     |                 | <keine></keine>                               |
|                                     | ~               | ,                                             |
| Benutzer löschen                    |                 | Benutzer anlegen                              |
|                                     |                 |                                               |
| Gespeicherte <u>G</u> ruppen        |                 | Neue Gruppe                                   |
| Admins                              | <b>^</b>        | Name                                          |
| Bookpad Manager<br>Database Manager |                 | Buchhaltung                                   |
| Dracula                             |                 | Kennung (mindestens 4 Zeichen)                |
| Form Manager                        |                 | Buchhaltung                                   |
| Gaeb Manager                        |                 |                                               |
| Jade                                |                 |                                               |
| Journal Manager                     | ~               |                                               |
| processor i la nagor                |                 |                                               |
| Gruppe löschen                      |                 | Gruppe anlegen                                |

Abbildung 2.5. Beispiel: Benutzerdefinierte Gruppe "Buchhaltung" anlegen

Geben Sie dazu im Bereich **Neue Gruppe** den Gruppennamen im Feld **Name** sowie eine beliebige Kennung aus mindestens vier Zeichen ein. Die Kennung dient der verschlüsselten Speicherung der Daten durch das Windows Betriebssystem und wird nachfolgend nicht mehr von Ihnen benötigt.

Nach Betätigen der Schaltfläche Gruppe anlegen erscheint die neue Gruppe im Bereich Gespeicherte Gruppen.

### Benutzergruppen löschen

Um eine eigene Benutzergruppe zu löschen, wählen Sie diese im Bereich Gespeicherte Gruppen aus und betätigen die Schaltfläche Gruppe löschen .....

Beachten Sie, dass beim Löschen von Gruppen über die Schaltfläche Gruppe löschen .... auch sämtliche Berechtigungen entfernt werden!

Das Löschen und Umbenennen von Systemgruppen (z.B. Admins) wird verhindert.

Nachfolgende erfahren Sie, wie Benutzer angelegt und einer Gruppe zugeordnet werden sowie außerdem, wie Sie Zugriffsberechtigungen und -sperren einrichten.

### 2.3.2. Benutzer anlegen

Melden Sie sich als Administrator (z.B. als Benutzer *admin*) an und wählen Sie das Menü Extras > Benutzerund Gruppenkonten.

In diesem Beispiel wird ein neuer Benutzer K. Musterfrau eingerichtet:

Abbildung 2.6. Beispiel: Neuen Benutzer 'K.Musterfrau' anlegen

| lutzer- und Gruppenkonten                                        |               |                                                                                                    |
|------------------------------------------------------------------|---------------|----------------------------------------------------------------------------------------------------|
| enutzer & Gruppen Benutzerzugehöri                               | gkeit Grupper | nmitglieder   Vorgangsarten   Arbeitsblätter                                                                                          |
| Gespeicherte <u>B</u> enutzer                                    |               | Neuer Benutzer                                                                                                    |
| admin<br>Mosaik                                                  |               | Name<br>K.Musterfrau<br><u>K</u> ennung (mindestens 4 Zeichen)<br>K.Musterfrau<br><u>V</u> orlage für den Benutzer<br><keine></keine> |
| Benutzer <u>l</u> öschen                                         |               | Benutzer anlegen                                                                                                    |
| Admins<br>Bookpad Manager<br>Budhalture                          | ^             | Na <u>m</u> e                                                                                                    |
| Database Manager<br>Dracula<br>Famos                             |               | Kennung (mindestens 4 Zeichen)                                                                                                    |
| Form Manager<br>Gaeb Manager                                     |               |                                                                                                    |
| Form Manager<br>Gaeb Manager<br>Gilde<br>Jade<br>Journal Manager | ~             |                                                                                                    |

Legen Sie nun auf der Registerkarte Benutzer & Gruppen im Bereich **Neuer Benutzer** einen neuen Benutzer an. Geben Sie dazu im Feld Name den neuen Benutzernamen sowie eine beliebige Kennung aus mindestens vier Zeichen ein. Die Kennung dient der verschlüsselten Speicherung der Benutzerdaten durch das Windows Betriebssystem und wird nachfolgend nicht mehr von Ihnen benötigt.

Im Feld Vorlage für den Benutzer können Sie bereits existierende Benutzer als Vorlage für den neuen Benutzer auswählen. Der neue Benutzer erhält dann dieselben **Zugriffsrechte** wie der ausgewählte Benutzer. Auch die Berechtigungen für Vorgangsarten und Arbeitsblätter werden dabei übernommen.

Klicken Sie nach Eingabe aller Benutzerdaten auf Benutzer anlegen, um diesen anzulegen. Der Name wird anschließend in der Liste Gespeicherte Benutzer aufgeführt. Klicken Sie jetzt auf Kennwort ändern um das Kennwort des neuen Benutzers festzulegen. Beachten Sie dabei die geltenden Abschnitt 3.3, "Kennwortrichtlinien":<sup>2</sup>

Abbildung 2.7. Beispiel: Kennwort ändern ...

| Kennwort ändern           | 1              | ×         |
|---------------------------|----------------|-----------|
| Benutzername              |                |           |
| K.Musterfrau              |                |           |
| Altes Kennwort            |                |           |
|                           |                |           |
| Neues Kennwort            |                |           |
| *******                   |                |           |
| <u>B</u> estätigung des n | euen Kennworts |           |
| *******                   |                |           |
|                           | ОК             | Abbrechen |

Mit OK wird das neue Kennwort für den Benutzer eingerichtet.

<sup>&</sup>lt;sup>2</sup>Standardmäßig wird kein Kennwort für neue Benutzer vergeben. Wenn Sie das Benutzerkennwort nicht ändern, erfolgt nach erstmaliger Anmeldung grundsätzlich eine automatische Anmeldung für diesen Benutzer!

### Neue Benutzer als Mitarbeiter

Der neue Benutzer wird auf diesem Weg nicht unmittelbar als Mitarbeiter in der Personaltabelle angelegt.

Sie können diesen dazu entweder manuell über das Arbeitsblatt Stammdaten | Personal | Alle Mitarbeiter anlegen und direkt grundlegende Personaldaten erfassen **oder** der neue Benutzer meldet sich anschließend mit dem vergebenen Kennwort erstmalig an. Damit wird ein Eintrag in der Personaltabelle automatisch erzeugt. Personaldaten müssen zu einem späteren Zeitpunkt erfasst werden.

### Mitarbeiter mit "Anmeldemodus" anlegen

Anschließend muss für den Benutzer im Arbeitsblatt Stammdaten | Personal | Alle Mitarbeiter noch ein Mitarbeiter angelegt werden, sofern dieser nicht bereits existiert. Rufen Sie dazu die Funktion Neu [F8] auf und geben Sie den Anmeldenamen des Benutzers im Feld Kurzname\* ein. Prüfen Sie zusätzlich, dass der Typ\* auf den Wert *Mitarbeiter* eingestellt ist und Speichern [F7] Sie den Datensatz (ggf. nach Eingabe weiterer Informationen, siehe dazu Handbuch Projektverwaltung - Die Mitarbeiterstammdaten) ab.

| Abbi           | ildung 2.8. Anmeldemodus (Mitar  | beitertabelle)           |          |                  |                   |                   |
|----------------|----------------------------------|--------------------------|----------|------------------|-------------------|-------------------|
| đ              | MOS'aik Projektverwaltung (Firma | a Muster AG)             |          |                  |                   |                   |
| Dat            | tei Bearbeiten Ansicht Einfü     | gen Format Projekt Daten | satz     | Extras ?         |                   |                   |
| 0              |                                  |                          |          |                  |                   |                   |
| St             | tammdaten   Persona              | I I Alle Mitarbeiter     |          |                  |                   |                   |
| L<br>L         | Navigation $\Psi$ X              | Home: Startseite Persona | ıl: Al   | le Mitarbeiter 🗙 |                   |                   |
| emei           | Verwaltung                       | Devenuel                 |          | Arbeitsbeginn    | Arbeitsende       | Wochenarbeitszeit |
| ğ              | Adressen                         | Persolidi                |          | 08:00:00         | 16:00:00          | 37,5              |
| -              | Porropal                         | Neu F8                   |          | 08:00:00         | 16:00:00          | 37,5              |
| - <del>S</del> | Personal                         | Bearbeiten 500g+F8       |          | 08:00:00         | 16:00:00          | 37,5              |
| - La           |                                  |                          | -        | 08:00:00         | 16:00:00          | 37,5              |
| e              |                                  | Liste drucken F9         | -        | 08:00:00         | 16:00:00          | 37,5              |
| L K            |                                  | Etikett/Karte drucken »  | -        | 09 Nachschl      | agen              |                   |
| Ň              | Alle Mitarbeiter                 | Exportieren »            | $\vdash$ | 00               |                   |                   |
| gi             |                                  |                          | $\vdash$ | 08 Nur Klas      | sisch (G3)        |                   |
| Re             | <u>* -</u>                       | Suchen *                 |          | Nur Web          | (G4)              |                   |
| se             | Adressenliste                    | Vy Ya 😽                  |          | 08               | i und web         |                   |
| Kas            |                                  |                          |          | 08               |                   |                   |
| ¥              | r <del>:</del>                   | Direkt bearbeiten        |          |                  |                   |                   |
| gist           |                                  | Nachschlagen E5          |          | 09               |                   |                   |
| Ľ              | Geburtstagsliste                 | Speichern F7             |          | 09               |                   |                   |
| le l           |                                  |                          |          |                  |                   |                   |
| lehr           |                                  | Weitere Schritte         |          |                  |                   |                   |
| ter            | Dersonalgruppen                  | Anrufen auf Telefon      |          |                  |                   |                   |
| E              | reisonalgruppen                  | Anrufen auf Mobiltelefon | ₽        |                  |                   |                   |
| E              | Q                                | Plugins »                | -        |                  |                   |                   |
| Ipe            | ĹŌ                               |                          | -        |                  |                   |                   |
| lica           | Arbeitszeitmodelle               |                          |          |                  |                   |                   |
| ğ              |                                  |                          | *        |                  |                   |                   |
| E              | ****                             |                          |          |                  |                   |                   |
| Ĕ              | <b>~</b>                         |                          |          |                  |                   |                   |
| vert           | Artikel                          |                          |          |                  |                   |                   |
| Aus            | Sets                             |                          |          |                  |                   |                   |
| E              | Maschinen                        |                          |          |                  |                   |                   |
| date           | Texte                            | Siehe auch 🔹             |          |                  |                   |                   |
| Ŭ.             | Projekte                         | Adressenliste            |          | I                | I                 |                   |
| Star           | Einstellungen                    | Personalgruppen          |          | Datensatz 19     | von 23 gelesenen  |                   |
|                |                                  |                          |          |                  | terr as generatin |                   |

Kehren Sie anschließend in die **Mitarbeitertabelle** zurück, öffnen Sie den Bereich **Direkt bearbeiten** und setzen Sie den Wert in der Spalte *Anmeldemodus* (z.B. mit **Nachschlagen** ... [F5]) beispielsweise auf den Wert *Nur Klassisch (G3)* oder *Klassisch und Web*.

• Die Standardeinstellung *Keine Anmeldung* bzw. die Einstellung *Nur Web (G4)* führt dazu, dass sich der Mitarbeiter nicht in MOS'aik anmelden kann.

• Werte für eine Anmeldung im "Web" (Klassisch und Web bzw. Nur Web (G4)) sind für zukünftige Moser Produkte der vierten Generation G4 vorgesehen und haben aktuell noch keine zusätzliche Funktion.

Die zusätzlichen Spalten Anmeldefehlversuche, Anmeldezeitsperre und Benutzungsdatum dienen der Verwaltung fehlgeschlagener Anmeldeversuche durch das Programm (siehe dazu auch Systemrichtlinien - Maximale Anzahl der Fehlversuche beim Anmelden). Speichern Sie Ihre Änderungen anschließend mit **Speichern** [F7] ab und schließen Sie das Arbeitsblatt.

Der neue Benutzer (z.B. *K.Musterfrau*) kann sich zukünftig mit dem oben festgelegten Benutzernamen und Kennwort bei MOS'aik anmelden. Zuvor müssen Sie den Benutzer allerdings noch einer Benutzergruppe zuordnen und die gewünschten Zugriffsberechtigungen erteilen. Wie Sie dazu verfahren, lesen Sie in den folgenden Abschnitten.

### Benutzer löschen

Um einen Benutzer zu löschen, wählen Sie diesen im Bereich Gespeicherte Benutzer aus und betätigen die Schaltfläche Benutzer löschen ...].

Beachten Sie, dass beim Löschen von Benutzern über die Schaltfläche Benutzer löschen .... auch sämtliche Berechtigungen entfernt werden!

Das Löschen und Umbenennen von Systembenutzern (z.B. admin) wird verhindert.

### 2.3.3. Benutzergruppen zuordnen

Die Zuordnung von beliebigen Gruppen, d.h. von Systembenutzergruppen, Anwendungsgruppen, Managergruppen (siehe auch Abschnitt 1.4, "Systembenutzer und Systembenutzergruppen") oder eigenen benutzerdefinierten Gruppen, funktioniert auf dieselbe Weise. Melden Sie sich dazu als **Administrator** (z.B. als Benutzer *admin*) an und rufen über das Menü die Funktion Extras > Benutzer- und Gruppenkonten auf. Jetzt wählen Sie auf der Registerkarte Benutzerzugehörigkeit im Feld Der Benutzer ... den gewünschten Benutzer aus, den Sie einer Gruppe zuordnen möchten.

In den Bereichen ... ist NICHT Mitglied von und ... ist bereits Mitglied von wird Ihnen angezeigt, welchen Benutzergruppen der Benutzer zugeordnet bzw. NICHT zugeordnet ist. Durch Auswahl eines Gruppennamens im Feld ... ist NICHT Mitglied von und Anklicken von Hinzufügen » wird der Benutzer der gewählten Gruppe zugeordnet. Durch Auswahl eines Gruppennamens im Feld ... ist bereits Mitglied von und Anklicken von « Entfernen wird der Benutzer aus der gewählten Gruppe entfernt. Abbildung 2.9. Benutzergruppenzuordnung für "K.Musterfrau"

| enutzer & Grunnen Benutzerzugehörig                                                                                                    |                        | Vorgangsarten Arbeitsblätte | er l |
|----------------------------------------------------------------------------------------------------|------------------------|-----------------------------|------|
| enutzer & Gruppen Benutzerzugehörig<br>Der Benutzer<br>K.Musterfrau<br>ist NICHT Mitglied von<br>Admins<br>Booknad Manager<br>Buchhaltung<br>Database Manager<br>Famos<br>Form Manager<br>Jade<br>Journal Manager<br>Jade<br>Journal Manager<br>Pad Manager<br>Profile Manager<br>Printer Manager<br>Printer Manager<br>Profile Manager<br>Topas<br>User Manager<br>User Manager | Keil Gruppenmitglieder | Vorgangsarten Arbeitsblätte |      |
|                                                                                                    |                        |                             |      |

Sie können einem Benutzer beliebig viele Systembenutzergruppen zuordnen.

Im Beispiel wird dazu die Buchhalterin K. Musterfrau den Gruppen Users, Gilde und Dracula zugeordnet und

kann damit sowohl die MOS'aik-Projektverwaltung als auch die MOS'aik-Finanzverwaltung verwenden (siehe Abschnitt 1.4, "Systembenutzer und Systembenutzergruppen"). Zusätzlich wird der Benutzerin noch die benutzerdefinierte Gruppe *Buchhaltung* zugeordnet.

Aus Gründen der Übersichtlichkeit sollte einem Benutzer möglichst nur in Ausnahmefällen mehr als eine benutzerdefinierte Gruppe zugeordnet werden. Auf diese Weise ist die Prüfung bzw. Änderung von Zugriffsberechtigungen des Benutzers zu einem späteren Zeitpunkt einfacher (siehe auch Abschnitt 2.3.4.6, "Übersicht der Zugriffsrechte").

#### Standardgruppenzuordnung der Systembenutzer

Der Benutzer *admin* ist in den Voreinstellungen der Benutzerverwaltung den Systembenutzergruppen *Admins* und *Users* zugeordnet.

Der Benutzer Mosaik ist standardmäßig den Gruppen Admins, Database Manager, Form Manager, Gaeb Manager, Journal Manager, License Manager, Pad Manager, Profile Manager, SQL Manager und User Manager zugeordnet.

#### Gruppenmitglieder zuordnen

Um mehrere Benutzer einer Gruppe zuzuordnen, können Sie auch die Registerkarte Gruppenmitglieder verwenden.

Hier verfahren Sie umgekehrt und wählen zunächst im Bereich Die Gruppe ... die gemeinsame Gruppe aus und ordnen dann über die Bereiche ... ist NICHT Mitglied von und ... ist bereits Mitglied von die Benutzernamen dieser Gruppe zu!

### 2.3.4. Zugriffsrechte

In MOS'aik können Sie Zugriffsberechtigungen und -sperren sowohl für alle Vorgangsarten als auch für die in den Anwendungen verfügbaren Arbeitsblätter aussprechen. Zusätzlich können Sie über die Systemrichtlinien grundsätzliche Einstellungen für Ihre Benutzer und Benutzergruppen vornehmen.

Zugriffsrechte sollten typischerweise nur für eigene Benutzergruppen vergeben werden.

Mit Ausnahme der Gruppe Users dürfen Systemgruppen nicht geändert werden!

Die Rechtevergabe für einzelne Benutzer sollte aus Gründen der Flexibilität und Übersichtlichkeit möglichst vermieden und nur in Ausnahmefällen vorgenommen werden!

Folgende Einstellungen zur Beschränkung der Zugriffsrechte stehen zur Verfügung:

- Abschnitt 2.3.4.1, "Systemrichtlinien"
- Abschnitt 2.3.4.2, "Zugriffsrechte für Vorgangsarten und Projekte"
- Abschnitt 2.3.4.3, "Zugriffsrechte für Arbeitsblätter"
- Abschnitt 2.3.4.4, "Zugriffsrechte zur Gestaltung der MOS'aik-Oberfläche (Skins)"
- Abschnitt 2.3.4.5, "Zugriffsrechte zum Buchen in alte Perioden der Finanzverwaltung"

Eine Übersicht aller Zugriffsrechte erhalten Sie hier unter Abschnitt 2.3.4.6, "Übersicht der Zugriffsrechte".

### 2.3.4.1. Systemrichtlinien

Über die Systemrichtlinien können Sie pro Mandant verschiedene Aktionen für bestimmte Benutzer und Gruppen zulassen oder verbieten. Diese Einstellungen sind <u>für alle Arbeitsplätze gültig</u>. Mögliche Einstellungen sind:

- 1. Stornieren von Vorgängen erlauben
- 2. Löschen von Vorgängen erlauben
- 3. Löschen von verbuchten Vorgängen erlauben
- 4. Projektbearbeitung in klassischer Ansicht erlauben
- 5. Verschieben von Vorgängen erlauben
- 6. Dialogbuchen erlauben
- 7. Offene Posten Verwaltung erlauben
- 8. Löschen von Offenen Posten erlauben

Voraussetzung zur Nutzung dieser Systemrichtlinien ist die Lizenzierung der Systemmodul Benutzerverwaltung. Die Einstellungen in den Systemrichtlinien können dabei nur von Administratoren (z.B. *admin*) vorgenommen werden.

#### Beispiel 2.1. Stornieren von Vorgängen erlauben

Sie können das Stornieren einzelner Vorgänge auch über eine Systemrichtlinie nur für bestimmte Mitarbeiter oder Mitarbeitergruppen zulassen: Rufen Sie dazu als Administrator das Menü **=** Extras > Systemrichtlinien auf und wählen Sie die Richtlinie *Stornieren von Vorgängen erlauben* im Bereich Richtlinien. Im Feld unter der Auswahlliste finden Sie eine Beschreibung der ausgewählten Richtlinie. Im Bereich Richtlinienverwendung aktivieren Sie die Richtlinie. Im unteren Bereich Stornieren von Vorgängen erlauben können Sie anschließend über die Schaltfläche Hinzufügen ... Benutzer/Gruppen zuordnen:

Abbildung 2.10. = Extras Systemrichtlinien ...

| ystemrichtlinien verwalten                                                                                      |                                                                              | <b>×</b> |
|----------------------------------------------------------------------------------------------------|------------------------------------------------------------------------------|----------|
| Richtlinien                                                                                                    |                                                                              |          |
| Operatives Geschäft                                                                                             | Gemeinsame Projektbearbeitung ermöglichen                                    |          |
| Operatives Geschäft                                                                                             | Löschen von verbuchten Vorgängen erlauben                                    |          |
| Operatives Geschäft                                                                                             | Löschen von Vorgängen erlauben                                               |          |
| Operatives Geschäft                                                                                             | Neue Auftragsnummer für alle Arbeitszettel der Anlagendienste                |          |
| Operatives Geschäft                                                                                             | Offene Posten Verwaltung erlauben                                            |          |
| Operatives Geschäft                                                                                             | Projektarchivordner automatisch anlegen                                      |          |
| Operatives Geschäft                                                                                             | Projektnachkalkulation automatisch abschließen                               |          |
| Operatives Geschäft                                                                                             | Sperren der Bearbeitung von Offenen Posten                                   |          |
| Operatives Geschäft                                                                                             | Stornieren von Vorgängen erlauben                                            |          |
| Operatives Geschäft                                                                                             | Verschieben von Vorgängen erlauben                                           | =        |
| Operatives Geschäft                                                                                             | Vorgangsablage                                                               |          |
| Server                                                                                                    | Maximale Anfangsgröße des Puffers für Projektdatensätze                      |          |
| Server                                                                                                    | Projektdatensätze im Arbeitsspeicher halten                                  |          |
| Server                                                                                                    | SQL Server Datumstempel verwenden                                            |          |
| Server                                                                                                    | SOL Server Verbindungszeichenfolge des Benutzers                             | -        |
| Vorgängen stornieren dürfen                                                                                     | n. Wenn die Richtlinie deaktiviert ist, dürfen alle Benutzer Vorgänge storni | aran     |
| Richtlinienverwendung                                                                                           |                                                                              | aen.     |
| Richtlinienverwendung<br>Richtlinie anwenden                                                                    |                                                                              | •<br>•   |
| Richtlinienverwendung<br>Richtlinie anwenden<br>Stornieren von Vorgängen erl                                    | lauben                                                                       | <b>-</b> |
| Richtlinienverwendung<br>Richtlinie anwenden<br>Stornieren von Vorgängen erl                                    | lauben                                                                       | ▼        |
| Richtlinienverwendung<br>Richtlinie anwenden<br>Stornieren von Vorgängen er<br>Admins                           | lauben                                                                       | jgen     |
| Richtlinienverwendung<br>Richtlinie anwenden<br>Stornieren von Vorgängen erl<br>Admins<br>K.Musterfrau          | lauben                                                                       | igen     |
| Richtlinienverwendung<br>Richtlinie anwenden<br>Stornieren von Vorgängen er<br>Admins<br>KilMusterfrau          | lauben                                                                       | igen     |
| Richtlinienverwendung<br>Richtlinie anwenden<br>Stornieren von Vorgängen er<br>Admins<br>KiMusterfrau           | lauben                                                                       | igen     |
| Richtlinien <u>v</u> erwendung<br>Richtlinie anwenden<br>Stornieren von Vorgängen er<br>Admins<br>K. Musterfrau | lauben                                                                       | igen     |
| Richtlinienverwendung<br>Richtlinie anwenden<br>Stornieren von Vorgängen er<br>Admins<br>Killusterfrau          | lauben                                                                       | igen     |

Mit dieser Einstellung erlauben Sie nur den ausgewählten Benutzern und Gruppen (hier Gruppe Admins und Benutzer Musterfrau) das Stornieren von Vorgängen in der betreffenden Datenbank bzw. für den Mandanten.

Eine ausführliche Beschreibung finden Sie im Dokument Systemrichtlinien - Stornieren von Vorgängen erlauben.

#### Die "schärfere" Einstellung gilt!

Wenn für einzelne Benutzer/Benutzergruppen sowohl in den Systemrichtlinien als auch in der Benutzerverwaltung Zugriffsrechte vergeben werden, gelten immer die "schärferen" Einschränkungen!

Besuchen Sie für zusätzliche Informationen auch den Themenbereich Systemrichtlinien.

### 2.3.4.2. Zugriffsrechte für Vorgangsarten und Projekte

Unter Extras > Benutzer- und Gruppenkonten können auf der Registerkarte Vorgangsarten im Bereich Berechtigungen die Zugriffsrechte zum Öffnen, Ändern, Hinzufügen (Erstellen), Löschen, Drucken/Senden/Exportieren, Verbuchen und Stornieren von Vorgängen pro Vorgangsart für definierte Gruppen & Benutzer vergeben werden.

Vorgangsarten ohne Zugriffsberechtigung stehen dem Anwender bei der Arbeit mit MOS'aik nicht zur Verfügung, d.h. diese werden beispielsweise im Dialog = Datei > Neu [Strg]+[N] nicht zur Auswahl angeboten.

Diese Rechte werden in der **klassischen Projektansicht** nicht unterstützt! Beim Öffnen eines Projekts in der klassischen Ansicht werden die Zugriffsrechte für sämtliche Vorgänge im Projekt überprüft. Damit ist das Öffnen eines Projekts nur dann möglich, wenn der Anwender auf alle im Projekt vorkommenden Vorgangsarten die Berechtigungen zum Lesen, Ändern, Löschen und Hinzufügen hat.

Melden Sie sich als Administrator an (z.B. *admin*) und wählen das Menü = Extras > Benutzer- und Gruppenkonten. Klicken Sie auf die Registerkarte Vorgangsarten:

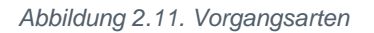

| nutzer & Gruppen   Benutzerzugehörig<br><u>V</u> organgsart<br> Abschlagsrechnung                                                                                       | jkeit   Gruppenmitglieder Vorgangsarten   Arbeitsblätter                                                                                                    |
|----------------------------------------------------------------------------------------------------|----------------------------------------------------------------------------------------------------|
| ✓ Für diese Vorgangsart individuelle       Gruppen & Benutzer       Admins       Buchhaltung       Geschäftsleitung       Lager       Service       Users       Verkauf | Berechtigungen aktivieren                                                                                                    |
| <ul> <li>Alle Gruppen anzeigen</li> <li>Benutzer anzeigen</li> </ul>                                                                                                    | Alle Vorgangsarten<br>Individuelle Berechtigungen aktivieren<br>Alle individuellen Berechtigungen entfernen<br>Konto Buchhaltung<br>Alle individuellen Berechtigungen entziehen<br>Alle individuellen Berechtigungen erteilen<br>Die Berechtigungen vererben |

Auf der Registerkarte stehen Ihnen im Bereich Vorgangsart alle in MOS'aik definierten Vorgangsarten zur Auswahl.

Für eine ausgewählte Vorgangsart, kann hier im Bereich Berechtigungen festgelegt werden, welche Befugnisse einzelne Gruppen & Benutzer bezüglich des Umgangs mit der Vorgangsart haben sollen. Zur Auswahl stehen:

- Vorgänge öffnen
- Orgänge ändern
- 🗆 Vorgänge hinzufügen
- Vorgänge löschen
- DVorgänge drucken, senden exportieren
- Orgänge verbuchen
- Dvorgänge stornieren

Um Berechtigungen für eine einzelne Vorgangsart zu vergeben, kann die Option Für diese Vorgangsart individuelle Berechtigungen aktivieren gesetzt werden. Durch Entfernen des Häkchens werden die individuellen Berechtigungen für diese Vorgangsart wieder aufgehoben.

Wenn Sie für eine Vorgangsart die Option Für diese Vorgangsart individuelle Berechtigungen aktivieren setzen, haben Gruppen und Benutzer ohne individuelle Berechtigungen keinen Zugriff auf die Vorgangsart! Eine solche Vorgangsart wird für alle Benutzer, außer für Administratoren, gesperrt.

Mit der Funktion *Individuelle Berechtigungen aktivieren ...* im Bereich **Alle Vorgangsarten** können Sie für <u>alle</u> Vorgangsarten die Option **Für diese Vorgangsart individuelle Berechtigungen aktivieren** automatisch setzen. Mit der Funktion *Alle individuellen Berechtigungen entfernen ...* wird die Option wieder für alle Vorgangsarten deaktiviert.

Mit der Funktion Alle individuellen Berechtigungen erteilen ... im Bereich Konto <gewählte(r) Benutzer/Gruppe> werden der ausgewählten Gruppe alle Berechtigungen für die zuvor aktivierten Vorgangsarten erteilt. Damit

werden also sämtliche Häkchen in der Spalte die für diejenigen Vorgangsarten gesetzt, für die der Schalter **Für diese Vorgangsart individuelle Berechtigungen aktivieren** gesetzt ist. Mit der Funktion Alle individuellen Berechtigungen entziehen ... wird die Option bei den entsprechenden Vorgangsarten wieder deaktiviert.

Mit der Funktion *Die Berechtigungen vererben ...* können Sie die Berechtigungen der ausgewählten Gruppe bzw. des gewählten Benutzers an eine andere Gruppe oder einen anderen Benutzer weitergeben. Das ist z.B. sinnvoll, wenn Sie zahlreiche Eigenschaften für andere Gruppen/Benutzer übernehmen möchten und diese anschließend individuell anpassen, indem Sie z.B.: einzelne Berechtigungen ändern.

Zugriffsberechtigungen für Vorgangsarten mit der Einstellung 🖸 Für diese Vorgangsart individuelle Berechtigun-

gen aktivieren können im Bereich Berechtigungen zugelassen (Spalte ☑) oder verweigert (Spalte ☑) werden. Wenn für eine Berechtigung keine oder beide Möglichkeiten markiert werden, wird der Zugriff verweigert. Die

resultierende Berechtigung wird dazu in der Spalte 🤍 angezeigt.

#### Beispiel 2.2.

Im folgenden Beispiel werden für die Gruppe *Buchhaltung* alle Bearbeitungsmöglichkeiten außer Vorgänge löschen, also dem Löschen von Rechnungsvorgängen, erlaubt:

Abbildung 2.12.

| vorgangsart<br>Rechnung<br>▼ Für diese Vorgangsart individuel                                           | ▼<br>e Berechtigungen aktivieren                                                                                         |
|----------------------------------------------------------------------------------------------------|----------------------------------------------------------------------------------------------------|
| Gruppen & Benutzer<br>Admins<br>Buchhaltung<br>Geschäftsleitung<br>Lager<br>Service<br>Users<br>Verkauf | Berechtigungen                                                                                                    |
| ,<br>Alle Gruppen anzeigen<br>Benutzer anzeigen                                                         | Alle individuellen Berechtigungen entziehen<br>Alle individuellen Berechtigungen erteilen<br>Die Berechtigungen vererben |

Wenn Sie ☑ Vorgänge drucken, senden, exportierenzulassen ( ☑), können für die eingestellte Gruppe & Benutzer (im Beispiel *Buchhaltung*) □ individuelle Druckberechtigungen für jedes Drucklayout der Vorgangsart vergeben werden. Dazu setzen Sie zunächst ein Häkchen bei ☑ individuelle Druckberechtigungen Anschlie-

ßend wählen Sie ein Drucklayout aus und setzen ein weiteres Häkchen in der Spalte 🧖 (zugelassen) oder 🗵 (verweigert).

Sie können auf diese Weise auch mehrere Layouts nacheinander auswählen und individuelle Druckberechtigungen vergeben!

Standardmäßig d.h., wenn keine individuellen Druckberechtigungen erteilt werden, können alle Layouts gedruckt werden (siehe Spalte .).

### Beispiel 2.3.

Im Beispiel wird das Drucken des Hauptlayouts \* *Rechnung* nicht zugelassen. Damit wird dieses Layout beim Druck von Rechnungen für Mitglieder der Gruppe *Buchhaltung* nicht mehr zur Auswahl angeboten!

Abbildung 2.13.

| <u>V</u> organgsart             |                                              |
|---------------------------------|----------------------------------------------|
| Rechnung                        | -                                            |
| Für diese Vorgangsart individue | lle Berechtigungen aktivieren                |
| <u>G</u> ruppen & Benutzer      | Berechtigungen                               |
| Admins                          |                                              |
| Buchhaltung<br>Geschäftsleitung | Vorgänge öffnen                              |
| Lager                           | 🔽 🔲 Vorgänge ändern                          |
| Service                         | 🔽 🔲 Vorgänge hinzufügen                      |
| Verkauf                         | 🔽 🔽 Vorgänge löschen                         |
|                                 | 🔽 🔲 🔽 Vorgänge drucken, senden, exportieren  |
|                                 | Vorgänge verbuchen                           |
|                                 | 🔽 🗔 Vorgänge stornieren                      |
|                                 | Individuelle Druckberechtigungen             |
|                                 | ► ► Rechnung ►                               |
|                                 |                                              |
|                                 | Alle Vorgangsarten                           |
|                                 | Alle individuellen Berechtigungen aktivieren |
|                                 | Konto Buchhaltung                            |
| Alle Gruppen anzeigen           | Alle individuellen Berechtigungen entziehen  |
| Benutzer anzeigen               | Alle individuellen Berechtigungen erteilen   |
| -                               | Die Berechtigungen vererben                  |
| 1                               |                                              |

Durch die Zugehörigkeit des Benutzers *K.Musterfrau* zur Gruppe *Buchhalter* werden dem Benutzer automatisch die Zugriffsrechte der Gruppe *Buchhalter* erteilt!

Im Bereich Gruppen & Benutzer können Sie zur Erteilung von Berechtigungen 
Alle Gruppen anzeigen(einschließlich der Systemgruppen!) und alle 

Benutzer anzeigen: Abbildung 2.14. Benutzer anzeigen

| enutzer & Gruppen   Benutzerzugehörigi<br><u>Vorgangsart</u><br> Rechnung<br><del>V</del> Für diese Vorgangsart individuelle B                                                                                                    | eit   Gruppenmitglieder Vorgangsarten   Arbeitsblätter |
|----------------------------------------------------------------------------------------------------|--------------------------------------------------------|
| Gruppen & Benutzer Admins Buchhaltung Geschäftsleitung Lager Service Users Verkauf admin F.Bastler G.Hacker H.Stapler K.Musterfrau M.Casdorf M.Mustermann M.v.Abels Mosaik S.Roebel V.Fromme  ☐ Alle Gruppen anzeigen I✓ Benutzer anzeigen | Berechtigungen                                         |

Die Zugriffsrechte der **Gruppe** (hier z.B. *Buchhaltung*, siehe *blaue* Markierung) können durch Zugriffsrechte für den **Benutzer** (siehe *rote* Markierung) ergänzt/erweitert werden. Beim Benutzer werden also die Zugriffsrechte aus den zugeordneten Gruppen <u>und</u> die Rechte des Benutzers selbst gezeigt.

### Vergabe individueller Benutzerrechte

Von der Vergabe individueller Benutzerrechte sollte im Regelfall abgesehen und eine Anpassung auf Ebene der Benutzergruppe bevorzugt werden. Gegebenenfalls kann dazu auch eine neue Gruppe erstellt werden und über die Funktion *Die Berechtigungen vererben* ... die Rechte der ursprünglichen Gruppe übertragen bekommen. Anschließend ordnen Sie den Benutzer der neuen anstatt der alten Gruppe zu und passen Sie die Berechtigungen der neuen Gruppe wie gewünscht an!

Die Einschränkung von Vorgangsarten für einen Benutzer verhindert nicht die Anzeige solcher Vorgänge in anderen Arbeitsblättern: Beispielsweise werden Arbeitszettel trotz einer Bearbeitungssperre in der Tabelle Arbeitszettel zurückmelden aufgeführt. Beim Aufruf der Funktion **Bearbeiten** kommt es somit in diesem Fall zu einer Fehlermeldung. Diese können Sie können Sie ggf. vermeiden, indem Sie den Zugriff auf das entsprechende Arbeitsblätt der Tabelle ebenfalls sperren (siehe Abschnitt 2.3.4.3, "Zugriffsrechte für Arbeitsblätter")!

### 2.3.4.2.1. Löschen und Archivieren von Projekten

Voraussetzung ist die **Berechtigung zum Löschen** von Vorgängen für den aktuellen Benutzer und für alle im Projekt vorkommenden Vorgangsarten. Außerdem benötigt der Benutzer die Berechtigung zum Löschen von Vorgängen der Vorgangsart des Projektes (i.A. "Sonstiges Kunde", siehe Projektakte, Abbildung rechts). Mehr Informationen zum Thema Berechtigungen finden Sie im Dokument Benutzerverwaltung.

| Serviceordner: 2012.00011 (adler, 22.10.2012)               |        | Eigenschaft     | Wert                |
|-------------------------------------------------------------|--------|-----------------|---------------------|
| 📔 Alle Vorgänge                                             | •      | Allgemeines     |                     |
|                                                             |        | Projektname     | 2012.00011          |
|                                                             |        | Kennung         | Serviceordner       |
| Vorgänge (nach Adresse)                                     |        | Thema           | Kunde               |
| - Notizen & Lermine                                         | $\leq$ | Vorgangsart     | Sonstiges Kunde     |
|                                                             |        | Zeichen         | ZHL                 |
| 🗄 🚡 Zu Artikeln                                             |        | Status          | Offen               |
| 🕀 🜗 Zu Maschinen                                            |        | Erstanlagedatum | 22.10.2012 14:42:36 |
| 🗉 🎍 Zu Sets                                                 |        | Eigentümer      | Admin               |
| 🗄 🍶 Zu anderen Dokumenten                                   |        | Änderungsdatum  | 22.10.2012 14:54:38 |
| 🗄 📗 Rechnungsausgänge                                       |        | Bearbeiter      | Admin               |
| E Rechnungseingänge                                         |        | Benutzungsdatum | 04.12.2012 08:24:44 |
|                                                             |        | Benutzer        | Admin               |
| Maschinenkostenbuchungen                                    |        | Anschrift       |                     |
| 🗄 🚺 Stundenkostenbuchungen                                  |        | Kurzname        | adler               |
| 🗄 🍈 Sonstige Kostenbuchungen                                |        | Konto           | 11000               |
| 🖃 📙 Historie                                                |        | Name 1          | Firma               |
| 🔄 🔄 22. 10. 2012 14: 42: 36 Das Projekt wurde auf Basis der |        | Name 2          | Anja Adler AG       |
| 🗄 🎳 Archivordner                                            |        | Name 3          | Wohnungsbaugesells  |

- Zum Löschen von Projekten muss der Benutzer über die Berechtigung zum Löschen der Vorgangsart Sonstiges Kunde verfügen.
- Zum Archivieren von Projekten muss der Benutzer über die Berechtigung zum Löschen aller im Projekt vorkommenden Vorgangsarten verfügen.

### 2.3.4.2.2. Weitere Beispiele

In diesem Abschnitt finden Sie weitere praktische Beispiele für den Einsatz von eingeschränkten Berechtigungen auf Vorgangsarten.

### Beispiel 2.4. Rechnungsvorgänge nur für bestimmte Gruppen

In der nachfolgend beschriebenen Vorgehensweise, wird erläutert, wie Rechnungsvorgangsarten nur durch Benutzer bestimmter Gruppen (z.B. *Verkauf, Buchhaltung* und *Geschäftsleitung*) verwendet werden können.

| r. Abbildung                                                                                                    |                                                                                                    | Beschreibung                                                                                                    |
|----------------------------------------------------------------------------------------------------|----------------------------------------------------------------------------------------------------|----------------------------------------------------------------------------------------------------|
| Benutzer- und Gruppenkom<br>Benutzer & Gruppen   Benu<br>Vorgangsart<br> Abschlagsrechnung<br>  Für diese Vorgangsa<br>Gruppen & Benutzer<br>  Admins<br>Beuchaltung<br>Geschäftsleitung<br>Lager<br>Service<br>Verkauf<br>  Alle Gruppen anzeige<br>  Benutzer anzeigen<br>  Kenngort ändern | en          zerzugehörigkeit       Gruppenmitglieder       Corgangsærten       Arbeitsblätter         Individuelle Berechtigungen aktivieren       Image: Standard Standard | Melden Sie sich als <b>Administrator</b> an (z.B. <i>admin</i> )<br>und wählen das Menü ≡ Extras > Benutzer- und<br>Gruppenkonten]. Klicken Sie auf die Registerkarte<br>Vorgangsarten. |

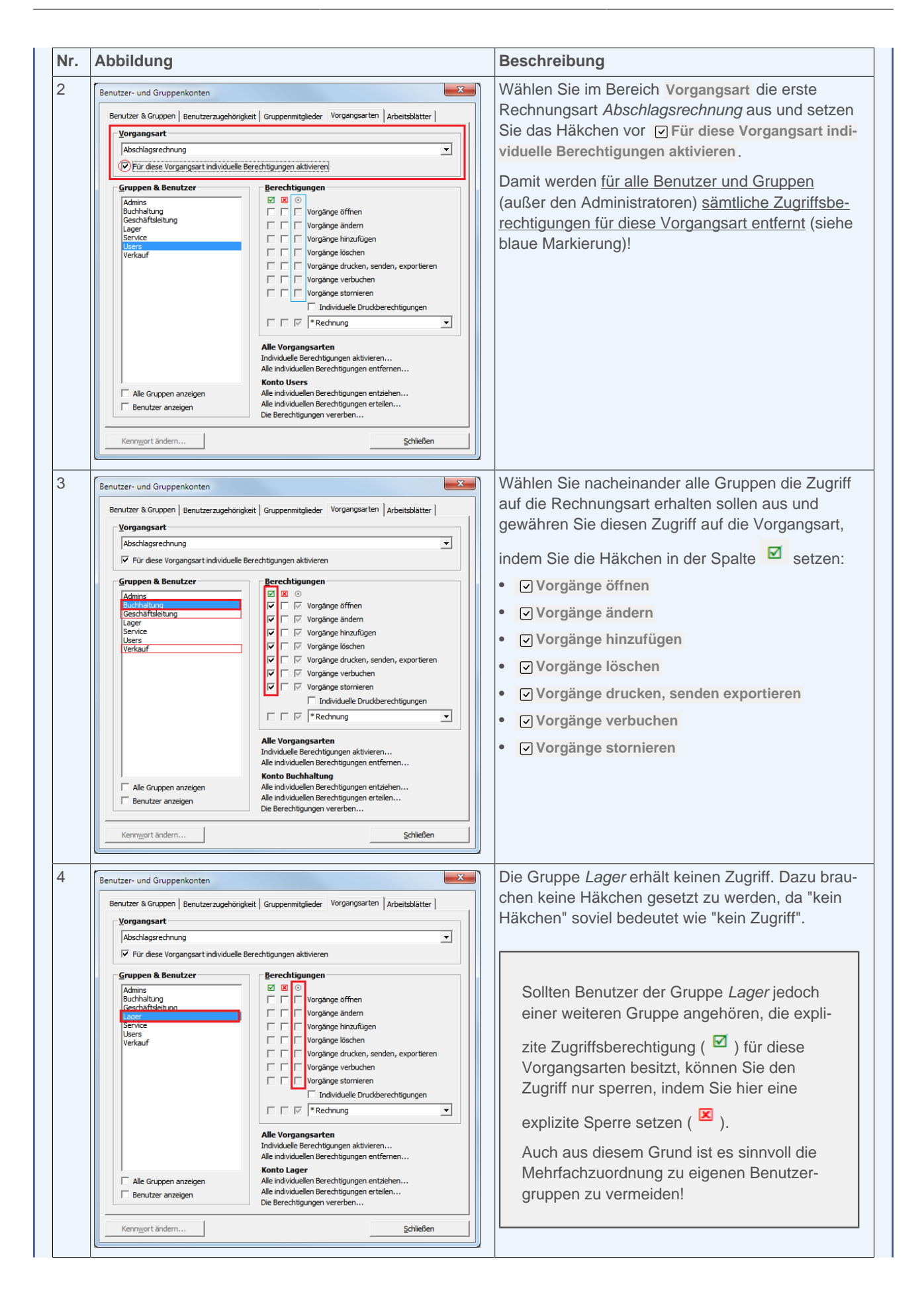

| Abbil                                                                        | dung                                                                                                    |                                                                                                    | Beschreibung                                                                                                    |
|------------------------------------------------------------------------------|----------------------------------------------------------------------------------------------------|----------------------------------------------------------------------------------------------------|----------------------------------------------------------------------------------------------------|
| Benutzer<br>Benutz<br>Vor<br>Zw<br>Vor<br>Gru<br>Ge<br>La<br>Se<br>Us<br>Ver | - und Gruppenkonten<br>er & Gruppen   Benutzerzugeh<br>gangsart<br>ischenrechnung<br>Für diese Vorgangsart individu<br><b>ppen &amp; Benutzer</b><br>mins<br>höhelung<br>er<br>schäftsleiung<br>er<br>kauf |                                                                                                    | Setzen Sie Ihre Einstellungen wie in den Schrit-<br>ten 2-4 beschrieben, für weitere Rechnungsvor-<br>gangsarten (z.B. Anzahlungsrechnung, Barrech-<br>nung, Eingangsrechnung, Rechnung,) fort.<br>Schließen Sie den Dialog mit Schließen. |
|                                                                              | Alle Gruppen anzeigen<br>Benutzer anzeigen                                                                                                    | Alle individuellen Berechtigungen entziehen<br>Alle individuellen Berechtigungen erteilen<br>Die Berechtigungen vererben |                                                                                                    |
| Ker                                                                          | nn <u>w</u> ort ändern                                                                                                    | Schließen                                                                                                    |                                                                                                    |

### Beispiel 2.5. Verkauf mit eingeschränkten Rechten

Der Benutzergruppe *Verkauf* sollen nur eingeschränkte Rechte zur Bearbeitung von Rechnungen erteilt werden. Nur die Abteilung (d.h. die Gruppe) *Buchhaltung* soll zum Löschen und Stornieren von Rechnungsvorgängen befugt sein:

| Nr. Abbildung                                                                                                    | Beschreibung                                                                                                    |
|----------------------------------------------------------------------------------------------------|----------------------------------------------------------------------------------------------------|
| Benutzer- und Gruppenkonten       X         Benutzer & Gruppen   Benutzerzugehönigkeit   Gruppenmitglieder Vorgangsarten   Arbeitsblatter         Vorgangsart         Vorgangsart       Image: Comparison of the second second secon | <ul> <li>Wählen Sie die Vorgangsart <i>Rechnung</i> und setzen Sie das Häkchen für Sür diese Vorgangsart individuelle Berechtigungen aktivieren.</li> <li>Anschließend markieren Sie die Gruppe <i>Verkauf</i> und setzen die entsprechenden Berechtigungen.</li> <li>Dabei wird das Löschen und Stornieren von Rechnungen gesperrt.</li> <li>Bitte beachten Sie, dass zu diesem Zeitpunkt alle anderen Benutzer und Gruppen keine Zugriffsberechtigung für diese Vorgangsarten mehr besitzen und passen Sie diese an, wie im folgenden Schritt gezeigt wird</li> </ul> |

| r. Abbildung                                                                                                    |                                                                                                    | Beschreibung                                                                                                    |
|----------------------------------------------------------------------------------------------------|----------------------------------------------------------------------------------------------------|----------------------------------------------------------------------------------------------------|
| Benutzer- und Gruppenkon<br>Benutzer & Gruppen   Benu<br>Vorgangsart<br>Redmung<br>V Für diese Vorgangsa<br>Gruppen & Benutzer<br>Admins<br>Geschäftsleitung<br>Lager<br>Service<br>Users<br>Verkauf | tern  terzugehörigkeit Gruppennitglieder Vorgangsarten Arbeitsblätter  rt individuele Berechtigungen aktivieren  Berechtigungen Vorgänge ändern Vorgänge ändern Vorgänge kinzafügen Vorgänge köchen Vorgänge verbuchen Vorgänge verbuchen Vorgänge verbuchen Vorgänge verbuchen Vorgänge verbuchen Vorgänge verbuchen Vorgänge verbuchen Vorgänge verbuchen Vorgänge verbuchen Vorgänge verbuchen Vorgänge verbuchen Vorgänge verbuchen Vorgänge stornieren Individuelle Drudsberechtigungen Individuelle Berechtigungen aktivieren Alle individuelle Berechtigungen entfernen Konto Ruchhaltung | Die Gruppe <i>Buchhaltung</i> soll Vollzugriff auf die<br>Vorgangsart <i>Rechnung</i> haben und damit auch in<br>der Lage sein, solche Vorgänge zu löschen und zu<br>stornieren. |
| Alle Gruppen anzeige     Benutzer anzeigen                                                                                                    | en Alle individuellen Berechtigungen entziehen<br>Alle individuellen Berechtigungen erteilen<br>Die Berechtigungen vererben                                                                                                    |                                                                                                    |
| Kennwort ändern                                                                                                    | Schließen                                                                                                    |                                                                                                    |

### Beispiel 2.6. Angebote von allen außer Gruppe Lager

Die Vorgangsart *Angebot* soll von allen Mitarbeitern außer den Mitarbeitern der Gruppe *Lager* verwendet werden dürfen. Die Gruppe *Lager* soll Angebote einsehen, aber nicht verändern etc. dürfen:

| r. Abbildung                                                                                                    | Beschreibung                                                                             |
|----------------------------------------------------------------------------------------------------|------------------------------------------------------------------------------------------|
| Benutzer und Gruppenkonten         Benutzer & Gruppen   Benutzerzugehörigkeit   Gruppenmitglieder   Vorgangsarten   Arbeitsblätter           Vorgangsart         Angebot         Für diese Vorgangsart individuelle Berechtigungen aktivieren         Gruppen & Benutzer         Berichtelleung         Lager         Verlauf         Verlauf | <ul> <li>Wählen Sie die Vorgangsart Angebot und setzen<br/>Sie das Häkchen für</li></ul> |

| Abbildung                                                                                                    |                                                                                                    | Beschreibung                                                                                                    |
|----------------------------------------------------------------------------------------------------|----------------------------------------------------------------------------------------------------|----------------------------------------------------------------------------------------------------|
| Benutzer- und Gruppenkonten  Benutzer & Gruppen   Benutzerzugehör  Vorgangsart  Angebot  Für diese Vorgangsart individuel  Gruppen & Benutzer  Admins Buchhalung Geschäftsleitung Service Users Verkauf | igket Gruppenmitglieder Vorgangsarten Arbeitsblätter    ■ Berechtigungen aktivieren  Berechtigungen  Berechtigungen  Berechtigungen  Berechtigungen  Berechtigungen  Berechtigungen  Berechtigungen  Berechtigungen  Berechtigungen  Berechtigungen aktivieren  Berechtigungen aktivieren  Berechtigungen  Berechtigungen  Berech | Die Gruppe <i>Lager</i> soll Angebot nur öffnen (d.h.<br>einsehen) dürfen. Dazu werden die entsprechen-<br>den Berechtigungen gesperrt. Dazu reicht es die<br>Aktion <b>vorgänge ändern</b> zu sperren; weitere<br>Aktionen werden damit automatisch auch gesperrt<br>(siehe graue Häkchen). Die Berechtigung zum Öff-<br>nen der Angebote "erbt" der Lagerist aus der Grup-<br>pe <i>Users</i> . |
| Alle Gruppen anzeigen                                                                                                    | Alle individuellen Berechtigungen entziehen<br>Alle individuellen Berechtigungen erteilen<br>Die Berechtigungen vererben                                                                                                    |                                                                                                    |
|                                                                                                    | Schließen                                                                                                    |                                                                                                    |

### 2.3.4.3. Zugriffsrechte für Arbeitsblätter

Durch die Vergabe von individuellen Zugriffsrechten für Arbeitsblätter können Sie Arbeitsblätter für Benutzer und Gruppen ausblenden und damit sowohl die nicht autorisierte Verwendung von Arbeitsblättern durch die Nutzer vermeiden als auch die MOS'aik-Arbeitsumgebung für Ihre Mitarbeiter auf diejenigen Funktionen einschränken, die von diesen tatsächlich eingesetzt werden. Nicht benötigte Funktionen werden ausgeblendet und damit die Programmoberfläche übersichtlich gehalten.

Unter Extras > Benutzer- und Gruppenkonten können auf der Registerkarte Arbeitsblätter im Bereich Berechtigungen die Zugriffsrechte zum Öffnen von Arbeitsblättern sowie zum Ändern, Hinzufügen (Erstellen), Löschen und Drucken/Senden/Exportieren von Datensätzen pro Arbeitsblatt für definierte Gruppen & Benutzer vergeben werden.

Arbeitsblätter ohne Zugriffsberechtigung stehen dem Anwender auf der MOS'aik-Programmoberfläche nicht zur Verfügung. Liegt für den aktuellen Benutzer in einem MOS'aik-Ordner und Unterordner für kein einziges Arbeitsoder Tabellenblatt eine Berechtigung vor, so wird der gesamte Ordner nicht angezeigt.

Melden Sie sich als **Administrator** an (z.B. *admin*) und wählen das Menü Extras > Benutzer- und Gruppenkonten. Klicken Sie auf die Registerkarte Arbeitsblätter.

| nutzer- und Gruppenkonten                                                          |                                                                                                    | x |
|------------------------------------------------------------------------------------|----------------------------------------------------------------------------------------------------|---|
| Benutzer & Gruppen   Benutzerzugehö                                                | irigkeit   Gruppenmitglieder   Vorgangsarten   Arbeitsblätter  <br>er                                                                                                    |   |
| Gruppen & Benutzer Admins Buchhaltung Geschäftsleitung Lager Service Users Verkauf | Be berechtigungen aktivieren<br>Berechtigungen<br>Berechtigungen<br>Berechtigungen<br>Berechtigungen<br>Berechtigungen<br>Berechtigungen aktivieren<br>Alle Arbeitsblätter<br>Individuelle Berechtigungen aktivieren<br>Alle Individuelle Berechtigungen aktivieren<br>Alle Individuelle Berechtigungen aktivieren |   |
| Alle Gruppen anzeigen                                                              | Konto Buchhaltung<br>Alle individuellen Berechtigungen entziehen<br>Alle individuellen Berechtigungen erteilen<br>Die Berechtigungen vererben                                                                                                    |   |

Auf der Registerkarte stehen Ihnen im Bereich Arbeitsblatt alle in MOS'aik verfügbaren Arbeitsblätter zur Auswahl.

Für ein ausgewähltes Arbeitsblatt, kann hier im Bereich Berechtigungen festgelegt werden, welche Befugnisse einzelne Gruppen & Benutzer erhalten sollen. Zur Auswahl stehen:

- Arbeitsblatt öffnen
- Datensätze ändern
- Datensätze hinzufügen
- Datensätze löschen
- Drucken, senden exportieren

Um Berechtigungen für einzelne Arbeitsblätter zu vergeben, kann die Option Für dieses Arbeitsblatt individuelle Berechtigungen aktivieren gesetzt werden. Durch Entfernen des Häkchens werden die individuellen Berechtigungen für diese Vorgangsart wieder aufgehoben.

Wenn Sie für ein Arbeitsblatt die Option Für dieses Arbeitsblatt individuelle Berechtigungen aktivieren setzen, haben Gruppen und Benutzer ohne individuelle Berechtigungen keinen Zugriff auf dieses Arbeitsblatt! Das Arbeitsblatt wird damit für alle Benutzer, außer für Administratoren, gesperrt.

Mit der Funktion *Individuelle Berechtigungen aktivieren ...* im Bereich **Alle Arbeitsblätter** können Sie für <u>alle</u> Arbeitsblätter die Option **Für dieses Arbeitsblatt individuelle Berechtigungen aktivieren** automatisch setzen. Mit der Funktion *Alle individuellen Berechtigungen entfernen ...* wird die Option wieder für alle Arbeitsblätter deaktiviert.

Mit der Funktion Alle individuellen Berechtigungen erteilen ... im Bereich Konto <gewählte(r) Benutzer/Gruppe> werden der ausgewählten Gruppe alle Berechtigungen für die zuvor aktivierten Arbeitsblätter erteilt. Damit wer-

den also sämtliche Häkchen in der Spalte dieses Arbeitsblätter gesetzt, für die der Schalter gungen aktivieren gesetzt ist. Mit der Funktion Alle individuellen Berechtigungen entziehen ... wird die Option bei den entsprechenden Arbeitsblättern wieder deaktiviert.

Mit der Funktion *Die Berechtigungen vererben …* können Sie die Berechtigungen der ausgewählten Gruppe bzw. des gewählten Benutzers an eine andere Gruppe oder einen anderen Benutzer weitergeben. Das ist z.B. sinnvoll, wenn Sie zahlreiche Eigenschaften für andere Gruppen/Benutzer übernehmen möchten und diese anschließend individuell anpassen, indem Sie z.B.: einzelne Berechtigungen ändern.

Zugriffsberechtigungen für Arbeitsblätter mit der Einstellung Für dieses Arbeitsblatt individuelle Berechtigun-

gen aktivieren können im Bereich Berechtigungen zugelassen (Spalte ☑) oder verweigert (Spalte ☑) werden. Wenn für eine Berechtigung keine oder beide Möglichkeiten markiert werden, wird der Zugriff verweigert. Die

resultierende Berechtigung wird dazu in der Spalte 💿 angezeigt.

| n folgenden Beispiel v                                                            | ird das Arbeitsblatt Rechnung für die Gruppe Lager ausgeblendet:                                                                                                    | : |
|-----------------------------------------------------------------------------------|----------------------------------------------------------------------------------------------------|---|
| bbildung 2.16. Arbeitsbla                                                         | tt ausblenden                                                                                                    |   |
| lanutzar, und Grunnankantan                                                       | ×                                                                                                    |   |
| enutzer- und Gruppenkonten                                                        |                                                                                                    |   |
| Benutzer & Gruppen Benutzerzugehö                                                 | gkeit   Gruppenmitglieder   Vorgangsarten   Arbeitsblätter                                                                                                    |   |
| Arbeitsblatt<br>Bürgarbeiten   Eingangsrechnunge                                  | Lechning T                                                                                                    |   |
| ✓ Für dieses Arbeitsblatt individue                                               | e Berechtigungen aktivieren                                                                                                    |   |
| Gruppen & Benutzer                                                                | Barachtinunnan                                                                                                    |   |
| Admins<br>Buchhaltung<br>Geschäftsleitung<br>Lager<br>Service<br>Users<br>Verkauf | Image: Sector of the sector of the sector |   |
| Alle Gruppen anzeigen     Benutzer anzeigen                                       | Alle Arbeitsblätter         Individuelle Berechtigungen aktivieren         Alle individuellen Berechtigungen entfernen         Konto Lager         Alle individuellen Berechtigungen entziehen         Alle individuellen Berechtigungen entziehen         Die Berechtigungen vererben                                                                                                    |   |
|                                                                                   |                                                                                                    |   |

Da durch das Setzen des Schalters **Für dieses Arbeitsblatt individuelle Berechtigungen aktivieren** zunächst auch die Berechtigungen für die Gruppe *Users* entfernt werden, müssen die Berechtigungen für andere Gruppen/Benutzer ebenfalls angepasst werden.

Wenn Sie für ein Arbeitsblatt die Option Sir dieses Arbeitsblatt individuelle Berechtigungen aktivieren setzen, haben Gruppen & Benutzer ohne individuelle Berechtigungen (auch die Gruppe Users) keinen Zugriff auf das Arbeitsblatt! Ein solches Arbeitsblatt wird damit zunächst für alle Benutzer gesperrt (außer für den Administrator bzw. die Gruppe Admins).

Setzen Sie deshalb anschließend die Zugriffsberechtigungen für alle relevanten Gruppen!

Im Bereich Gruppen & Benutzer können Sie zur Erteilung von Berechtigungen 
Alle Gruppen anzeigen(einschließlich der Systemgruppen!) und alle 

Benutzer anzeigen:

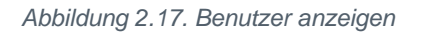

| Arbeitsblatt<br>Stammdaten   Personal   Mitarbeiter<br>✓ Für dieses Arbeitsblatt individuelle Be                                                                     | erechtigungen aktivieren                                                                                                    |
|----------------------------------------------------------------------------------------------------|----------------------------------------------------------------------------------------------------|
| Gruppen & Benutzer Admins Buchhaltung Geschäftsleitung Lager Service Users Verkauf admin F. Bastler G.Hacker H.Stanler K.Musterfrau M.Casdorf M.Mustermann M.v.Abels | Berechtigungen         Image: Specific state state |
| Alle Gruppen anzeigen  Benutzer anzeigen                                                                                                    | Alle Arbeitsblätter<br>Individuelle Berechtigungen aktivieren<br>Alle individuellen Berechtigungen entfernen<br>Konto K.Musterfrau<br>Alle individuellen Berechtigungen entziehen<br>Alle individuellen Berechtigungen erteilen<br>Die Berechtigungen vererben                                                                                                    |

Die Zugriffsrechte der **Gruppe** (hier z.B. *Buchhaltung*, siehe *blaue* Markierung) können durch Zugriffsrechte für den **Benutzer** (siehe *rote* Markierung) ergänzt/erweitert werden. Beim Benutzer werden also die Zugriffsrechte aus den zugeordneten Gruppen <u>und</u> die Rechte des Benutzers selbst gezeigt.

### Vergabe individueller Benutzerrechte

Von der Vergabe individueller Benutzerrechte sollte im Regelfall abgesehen und eine Anpassung auf Ebene der Benutzergruppe bevorzugt werden. Gegebenenfalls kann dazu auch eine neue Gruppe erstellt werden und über die Funktion *Die Berechtigungen vererben* ... die Rechte der ursprünglichen Gruppe übertragen bekommen. Anschließend ordnen Sie den Benutzer der neuen anstatt der alten Gruppe zu und passen Sie die Berechtigungen der neuen Gruppe wie gewünscht an!

### Beispiel 2.9. Sperren der Funktion 'Arbeitszettel einplanen' (Kalender)

Die Funktion Arbeitszettel einplanen im Arbeitsblatt Kalender ist an die Berechtigung **□ Datensätze hinzu**fügen gekoppelt.

Um einem Mitarbeiter die Berechtigung zum Einplanen von Arbeitszetteln im Kalender zu entziehen, stellen Sie zunächst die Option Für dieses Arbeitsblatt individuelle Berechtigungen aktivieren ein und wählen den betroffenen Mitarbeiter bzw. die betroffene Mitarbeitergruppe . Setzen Sie das Häkchen Datensätze

hinzufügen in der Spalte 🗵. Nehmen Sie danach noch ggf. gewünschte Berechtigungseinstellungen für andere Mitarbeiter auf diesem Arbeitsblatt vor.

Die Einschränkung von Arbeitsblättern für einen Benutzer ist unter Umständen nicht ausreichend, um die Erstellung bestimmter Vorgangsarten aus den Arbeitsblättern zu verhindern. So wird beispielsweise in einigen Situationen, wie dem Kopieren von Vorgängen, zunächst ein entsprechender Vorgang erzeugt und anschließend im entsprechenden Arbeitsblätt angezeigt. Will man zuverlässig verhindern, dass der Vorgang durch einen Benutzer erstellt werden kann, so sollte die Sperre auch für die Vorgangsart vorgenommen werden (siehe Abschnitt 2.3.4.2, "Zugriffsrechte für Vorgangsarten und Projekte").

### 2.3.4.3.1. Weitere Beispiele

In diesem Abschnitt finden Sie weitere praktische Beispiele für den Einsatz von eingeschränkten Berechtigungen auf Arbeitsblätter.

### Beispiel 2.10. Rechnungsvorgänge nur für bestimmte Gruppen

In der nachfolgend beschriebenen Vorgehensweise, wird erläutert, wie das Arbeitsblatt Alle Rechnungen nur durch Benutzer bestimmter Gruppen (z.B. *Verkauf, Buchhaltung* und *Geschäftsleitung*) verwendet werden können.

| Nr. Abbildung                                                                                                    |    | Beschreibung                                                                                                    |
|----------------------------------------------------------------------------------------------------|----|----------------------------------------------------------------------------------------------------|
| 1 Benutzer- und Gruppenkont<br>Benutzer & Gruppen   Benut<br>Arbeitsblatt<br>Aligemein   Agenda   Kal<br>Für deses Arbeitsblat<br>Gruppen & Benutzer<br>Admins<br>Buchhaltung<br>Geschäftsleitung<br>Lager<br>Service<br>Users<br>Verkauf | en | Melden Sie sich als <b>Administrator</b> an (z.B. <i>admin</i> )<br>und wählen das Menü <b>Extras &gt; Benutzer- und</b><br><u>Gruppenkonten</u> ]. Klicken Sie auf die Registerkarte<br>Arbeitsblätter. |

| Nr. | Abbildung                                                                                                    | Beschreibung                                                                                                    |
|-----|----------------------------------------------------------------------------------------------------|----------------------------------------------------------------------------------------------------|
| 2   | Benutzer- und Gruppenkonten         Benutzer- und Gruppen Benutzerzugehörigkeit Gruppennitglieder Vorgangsarten Arbeitsblätter         Arbeitsblätt         Burosrbeiten   Fakturierung   Alle Rechnungen         Für deses Arbeitsblätt individuelle Berechtigungen aktivieren         Gruppen & Benutzer         Berechtigungen         Geschäftsleitung         Geschäftsleitung         Geschäftsleitung         Verkauf         Verkauf         Datensätze inzufügen         Verkauf         Alle Arbeitsblätter         Individuelle Rechtigungen aktivieren         Alle Gruppen anzeigen         Alle Gruppen anzeigen         Benutzer anzeigen         Die Berechtigungen vererben         Kenngort ändern                                                                                                    | <ul> <li>Wählen Sie im Bereich Arbeitsblatt Büroarbeiten</li> <li>  Fakturierung   Alle Rechnungen aus und setzen</li> <li>Sie das Häkchen vor ☑ Für dieses Arbeitsblatt</li> <li>individuelle Berechtigungen aktivieren.</li> <li>Damit wird für alle Gruppen und Benutzer (außer</li> <li>den Administratoren) sämtliche Zugriffsberechtigungen für dieses Arbeitsblatt entfernt (siehe blaue</li> <li>Markierung)!</li> <li>Wählen Sie dann im Bereich Gruppen &amp; Benutzer</li> <li>die Gruppe Users aus und prüfen Sie, dass in der</li> <li>Spalte ☑ keine Häkchen mehr gesetzt sind.</li> </ul> |
| 3   | Benutzer- und Gruppenkonten         Benutzer & Gruppen Benutzerzugehörigkeit   Gruppennitglieder   Vorgangsarten Arbeitsblätter           Arbeitsblätt         Buroarbeiten   Fakturierung   Ale Rechnungen         Image: Struck         Admins         Berechtigungen aktivieren         Berechtigungen Stenizer         Image: Service         Verknif         Verknif         Image: Alle Gruppen anzeigen         Alle Arbeitsblätter         Individuelle Berechtigungen aktivieren         Alle Gruppen anzeigen         Benutzer anzeigen         Kernigort ändern         Kernigort ändern                                                                                                    | <ul> <li>Wählen Sie nun nacheinander alle Gruppen die<br/>Zugriff auf das Arbeitsblatt erhalten sollen aus und<br/>gewähren Sie diesen den Zugriff, indem Sie die</li> <li>Häkchen in der Spalte Setzen:</li> <li>Arbeitsblatt öffnen</li> <li>Datensätze ändern</li> <li>Datensätze hinzufügen</li> <li>Datensätze löschen</li> <li>Orucken, Senden, Exportieren</li> </ul>                                                                                                    |
| 4   | Benutzer- und Gruppenkonten         Benutzer & Gruppen   Benutzerzugehörigkeit   Gruppenmitgleder   Vorgangsarten   Arbeitsblätter           Arbeitsblätt         Burders & Gruppen   Benutzerzugehörigkeit   Gruppenmitgleder   Vorgangsarten   Arbeitsblätter           Brook in 1   Fakturierung   Alle Rechnungen         Verliess Arbeitsblatt individuelle Berechtigungen aktivieren         Gruppen & Benutzer         Berechtigungen         Berechtigungen         Users         Users vice         Users         Users after Berechtigungen aktivieren         Berechtigungen •         Verlaaf         Verlaaft         Verlaaft         Detensätze hinzufügen •         Verlaaft         Verlaaft         Verlaaft         Verlaaft         Verlaaft         Verlaaft         Verlaaft         Verlaaft         Verlaaft         Verlaaft         Verlaaft         Verlaaft         Verlaaft         Berechtigungen aktivieren<br>Alle individuelen Berechtigungen entziehen<br>Alle individuelen Berechtigungen entziehen<br>Die Berechtigungen vereten         Kernigert ändern       Schließen | Ändern Sie die Berechtigungen, wie im vorherge-<br>henden Schritt, auch für die Gruppe <i>Buchhaltung</i> .                                                                                                    |

| Benutzer- und Gruppenkonten                                                                                                    | Ändern Sie die Berechtigungen, wie im vorherge-                                                                                                    |
|----------------------------------------------------------------------------------------------------|----------------------------------------------------------------------------------------------------|
| Arbeitsblatt         Büroarbeiten   Fakturierung   Alle Rechnungen         Image: Strates Arbeitsblatt individuelle Berechtigungen aktivieren         Buchreitsblatt         Buchreitsblatt         Berechtigungen         Berechtigungen insgesamt         Berechtigungen entlehen         Alle Arbeitsblätter         Individuelle Berechtigungen entlehen         Alle individuelle Berechtigungen entlehen         Alle individuelle Berechtigungen entlehen         Die Berechtigungen vereten         Die Berechtigungen vereten         Kenngert änderm | henden Schritt, auch für die Gruppe <i>Geschäftslei-<br/>tung.</i><br>Damit sind die Einstellungen abgeschlossen und<br>Sie können den Dialog mit <u>Schließen</u> beenden. |

### Beispiel 2.11. Eingeschränkter Zugriff auf die Mitarbeitertabelle

In diesem Beispiel soll die Mitarbeitertabelle Alle Mitarbeiter nur für die *Geschäftsführung* uneingeschränkt, für die *Buchhaltung* eingeschränkt und für alle weiteren Gruppen nicht erreichbar sein.

| Nr. | Abbildung                                                                                                    |                                                                                                    | Beschreibung                                                                                                    |  |
|-----|----------------------------------------------------------------------------------------------------|----------------------------------------------------------------------------------------------------|----------------------------------------------------------------------------------------------------|--|
| 1   | Benutzer- und Gruppenkonten<br>Benutzer & Gruppen   Benutzerzugehörigkei<br>Arbeitsblatt<br>Stammdaten   Personal   Alle Mitarbeiter<br>Für dieses Arbeitsblatt individuelle Ben<br>Gruppen & Benutzer<br>Gruppen & Benutzer<br>Gruppen & Benutzer<br>Geschäftsleitung<br>Lager<br>Service<br>Verkauf | t Gruppenmitgleder Vorgangsarten Arbeitsblätter  rechtigungen aktivieren   Berechtigungen  Arbeitsblätt öffnen  Arbeitsblätt öffnen  Datensätze inzurfügen  Datensätze inzurfügen  Alle Arbeitsblätter  Individuelle Berechtigungen aktivieren  Alle individuele Berechtigungen entfernen  Konto Users | <ul> <li>Wählen Sie im Bereich Arbeitsblatt Stammdaten  <br/>Personal   Alle Mitarbeiter aus und setzen Sie das<br/>Häkchen vor ☑ Für dieses Arbeitsblatt individuelle<br/>Berechtigungen aktivieren.</li> <li>Damit wird <u>für alle Gruppen und Benutzer</u> (außer<br/>den Administratoren) <u>sämtliche Zugriffsberechti-</u><br/>gungen für dieses Arbeitsblatt entfernt (siehe blaue<br/>Markierung)!</li> <li>Wählen Sie im Bereich Gruppen &amp; Benutzer die<br/>Gruppe Users aus und prüfen Sie, dass in der</li> <li>Spalte ☑ keine Häkchen mehr gesetzt sind.</li> </ul> |  |
|     | Alle Gruppen anzeigen     Benutzer anzeigen                                                                                                    | Alle individuellen Berechtigungen entziehen<br>Alle individuellen Berechtigungen erteilen<br>Die Berechtigungen vererben                                                                                                    |                                                                                                    |  |
|     | Kennwort ändern                                                                                                    | Schließen                                                                                                    |                                                                                                    |  |

| Nr. | Abbildung                                                                                                    | Beschreibung                                                                                                    |  |
|-----|----------------------------------------------------------------------------------------------------|----------------------------------------------------------------------------------------------------|--|
| 2   | Benutzer und Gruppenkonten         Benutzer & Gruppen   Benutzerzugehöngkeit   Gruppenmitglieder   Vorgangsarten   Arbeitsblätter           Arbeitsblatt         Stammdaten   Personal   Ale Mtarbeiter         V Für deses Arbeitsblätt indviduelle Berechtigungen aktivieren         Admins         Bedrafilten         Bedrafilten         Bedrafilten         Bedrafilten         Bedrafilten         Bedrafilten         Bedrafilten         Bedrafilten         Bedrafilten         Bedrafilten         Bedrafilten         Bedrafilten         Berechtigungen         Verlauf         Alle Arbeitsblätter         Datensätze Biochen         Verlauf         Alle Arbeitsblätter         Individuelle Speren         Berechtigungen nitsgesamt         Alle Gruppen anzeigen         Alle Individuelen Berechtigungen entziehen         Alle Individuelen Berechtigungen entziehen         Alle Arbeitsblätter         Die Berechtigungen vereben         Berutzer anzeigen         Die Berechtigungen vereben         Kerngort ändern | <ul> <li>Wählen Sie nun die Gruppe Geschäftsführung aus<br/>und gewähren Sie dieser den <u>uneingeschränkten</u><br/>Zugriff auf das Arbeitsblatt, indem Sie alle Häk-<br/>chen in der Spalte  Setzen:</li> <li>✓ Arbeitsblatt öffnen</li> <li>✓ Datensätze ändern</li> <li>✓ Datensätze hinzufügen</li> <li>✓ Datensätze löschen</li> <li>✓ Drucken, Senden, Exportieren</li> </ul> |  |
| 3   | Benutzer- und Gruppenkonten       X         Benutzer & Gruppen   Benutzerzugehörigkeit   Gruppennitglieder   Vorgangsarten   Arbeitsblätter         Y         Arbeitsblatt       Y         Stammdaten   Personal   Alle Mitarbeiter       Y         Für dieses Arbeitsblätt individuelle Berechtigungen aktivieren       Y         Bedrächslung       Berechtigungen         Läger       Arbeitsblätt öffnen         Bedrächslung       Berechtigungen         Läger       Datensätze ändern         Verkauf       Datensätze ändern         Verkauf       Datensätze ändern         Individuelle Rechte       Individuelle Rechte         Individuelle Rechte       Individuelle Rechte         Individuelle Berechtigungen entfernen       Alle Gruppen anzeigen         Alle Gruppen anzeigen       Alle individuelle Berechtigungen entfernen         Benutzer anzeigen       Alle individuelle Berechtigungen entelen         Die Berechtigungen vererben       Berechtigungen vererben                                                  | Wählen Sie nun die Gruppe Buchhaltung aus und gewähren Sie dieser den eingeschränkten Zugriff auf das Arbeitsblatt, indem Sie die entsprechender Häkchen in den Spalten                                                                                                    |  |

#### Beispiel 2.12. Vollständiges Betriebsorganigramm in der Benutzerverwaltung abbilden

Wenn Sie in einem größeren Betrieb die Zuständigkeiten Ihrer Abteilungen gemäß dem Betriebsorganigramm abbilden möchten, kann es sinnvoll sein zunächst sämtliche Berechtigungen für alle Benutzer zu entziehen und anschließend die gewünschten Berechtigungen für einzelne Gruppen einzurichten.

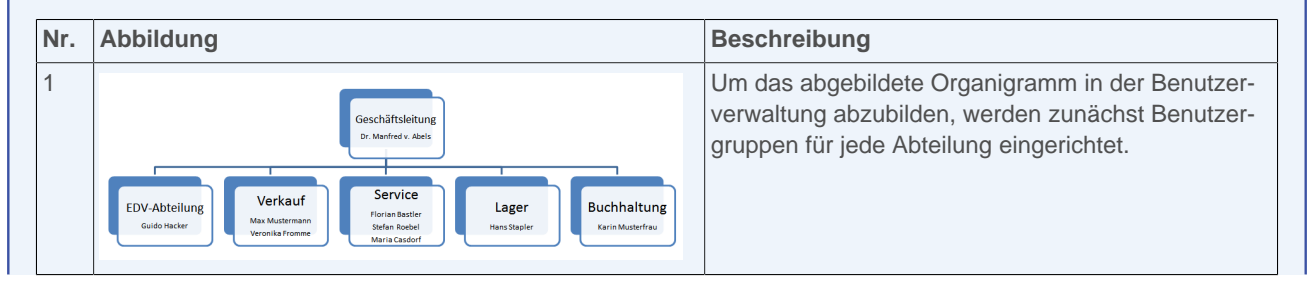

| Nr. | Abbildung                                                                                                    | Beschreibung                                                                                                    |  |
|-----|----------------------------------------------------------------------------------------------------|----------------------------------------------------------------------------------------------------|--|
| 2   | Benutzer- und Gruppenkonten         Benutzer & Gruppen   Benutzerzugehörigkeit   Gruppenmitglieder   Vorgangsarten   Arbeitablikter           Gespeicherte Benutzer         Moaak         Benutzer (sichen         Benutzer (sichen         Benutzer (sichen         Benutzer (sichen         Benutzer (sichen         Benutzer (sichen         Benutzer (sichen         Benutzer (sichen         Benutzer griegen         Keine Sauger         Database Manager         Gespelishenung (mindestens 4 Zeichen)         Inger         Database Manager         Geschilflishetung         Geschilflishetung         Geschilflishetung         Geschilflishetung         Geschilflishetung         Geschilflishetung         Geschilflishetung         Geschilflishetung         Geschilflishetung         Guppe anlegen         Kenngort ändern         Schließen                                                                                                    | Beschreibung         Richten Sie dazu auf der Registerkarte Benutzer & Gruppen im Bereich Neue Gruppe für jede Abteilung eine Gruppe (z.B. mit entsprechendem Namen) ein:         • Geschäftsleitung         • Verkauf         • Service         • Lager         • Buchhaltung         Für die EDV-Abteilung wird hier keine gesonderte Gruppe angelegt, da die Mitarbeiter der EDV uneingeschränkten Zugriff auf sämtliche Komponenten der Software haben sollen und aus dieser Grund der Gruppe Admins zugeordnet werden. Fidie Geschäftsleitung könnte prinzipiell das Gleiche gelten, jedoch hat hier eine eigene Gruppe den Vorteil, dass man im Betrieb nicht eingesetzter Arbeitsblätter auf diese Weise ausblenden kann. |  |
| 3   | Benutzer- und Gruppenkonten         Benutzer & Gruppen Benutzerzugehörigkeit   Gruppennitglieder   Vorgangsarten Arbeitsblätter           Arbeitsblätt         Algenen   Agenda   Kalender         Image: Comparison   Genutzerzugehörigkeit   Gruppen attivieren         Sruppen & Benutzer         Berechtigungen         Image: Comparison   Genutzerzugehörigkeit   Gruppen attivieren         Sruppen & Benutzer         Berechtigungen         Image: Comparison   Genutzerzugehörigkeit   Gruppen attivieren         Sind Sie sicher, dass Sie sämtliche individuellen Berechtigungen für alle         Arbeitsblätter         Image: Sind Sie sicher, dass Sie sämtliche individuellen Berechtigungen für alle         Arbeitsblätter entfernen möchten?         Image: Arbeitsblätter         Image: Arbeitsblätter         Image: Arbeitsblätter         Alle Arbeitsblätter         Image: Arbeitsblätter         Image: Arbeitsblätter         Image: Arbeitsblätter         Image: Arbeitsblätter         Image: Arbeitsblätter         Image: Arbeitsblätter         Image: Arbeitsblätter         Image: Arbeitsblätter         Image: Arbeitsblätter         Image: Arbeitsblätter         Image: Arbeitsblätter         Benutzer anzeigen | Öffnen Sie die Registerkarte Arbeitsblätter.<br>Um eventuell bereits vergebene (ungültige) Rech-<br>tevergaben zu löschen wählen Sie zuerst die Funk-<br>tion Alle Arbeitsblätter Alle individuellen Berechtigun-<br>gen entfernen und beantworten Sie die Sicher-<br>heitsabfrage zum Entfernen vorhandener Einstel-<br>lungen mit Ja.<br>Als Rückmeldung erhalten Sie eine Information, für<br>wie viele Arbeitsblätter das Häkchen<br>Für dieses<br>Arbeitsblatt individuelle Berechtigungen aktivieren<br>entfernt wurde.                                                                                                    |  |

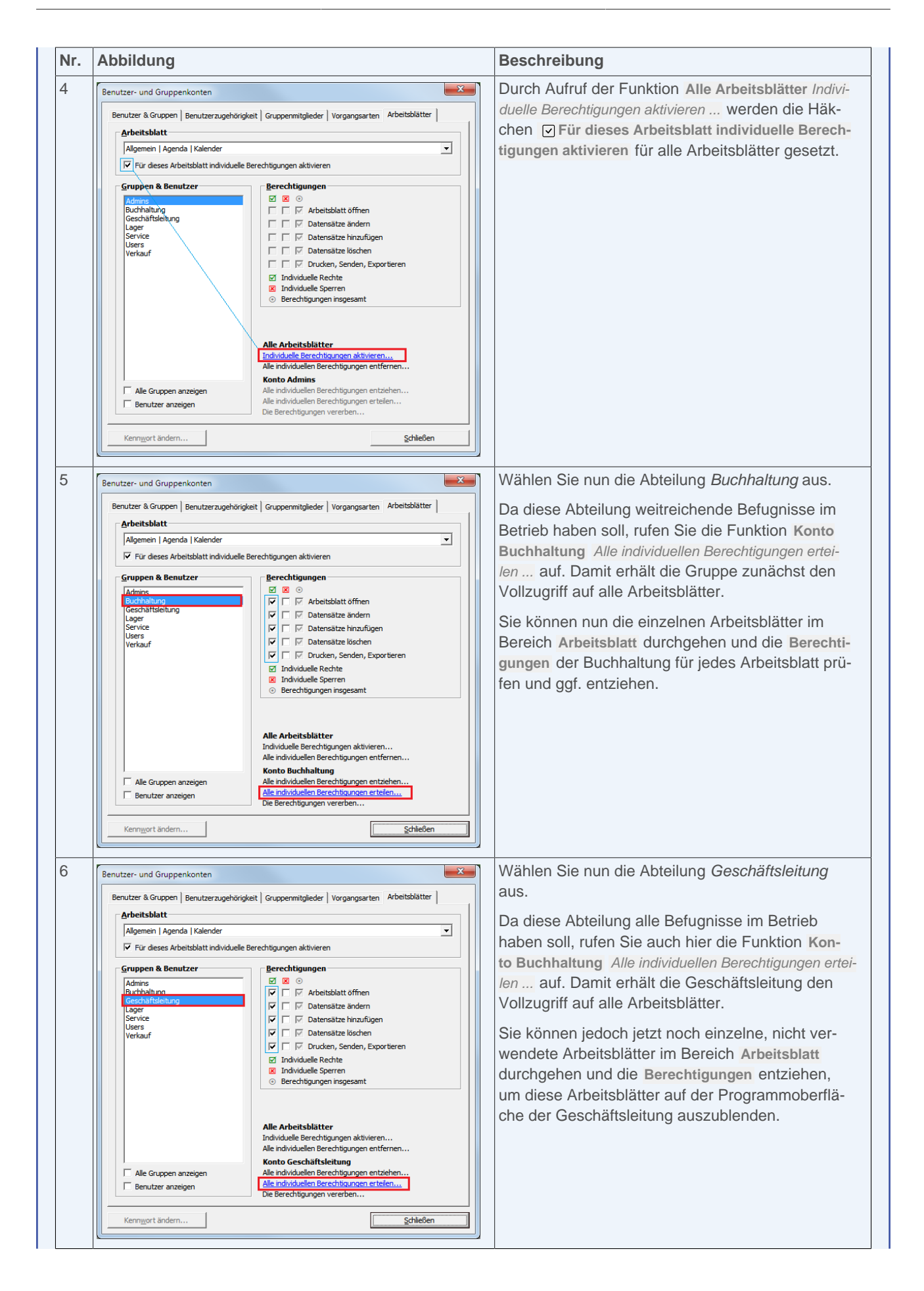

| Nr. | Abbildung                                                                                                    | Beschreibung                                                                                                    |  |
|-----|----------------------------------------------------------------------------------------------------|----------------------------------------------------------------------------------------------------|--|
| 7   | Benutzer- und Gruppenkonten       X         Benutzer & Gruppen   Benutzerzugehörigkeit   Gruppenmitglieder   Vorgangsarten   Arbeitsblätter         Arbeitsblätter           Arbeitsblatt                                                                                                    | Die Abteilung <i>Lager</i> benötigt in diesem Betrieb nur<br>wenige Zugriffsrechte. Aus diesem Grund ordnen<br>Sie der Gruppe diese Arbeitsblätter (z.B. Allgemein<br>  Agenda   Kalender) einzeln zu, indem Sie die<br>Gruppe markieren, ein Arbeitsblatt für die Zugriffs-<br>freigabe im Bereich Arbeitsblatt auswählen und<br>dann die Berechtigungen einzeln hinzufügen.<br>Fahren Sie entsprechend mit weiteren Arbeitsblät-<br>tern, wie z.B. Allgemein   Home   Internet, Allge-<br>mein   Home   Handbuch und aus dem Bereich<br>Logistik   Lagerverwaltung fort. |  |
| 8   | Berutzer und Gruppen is       Admise         Berutzer & Gruppen is       Admise         Adjenen   Agenda       Geschäftsblatt         Algenen   Agenda       Geschäftsblatt         Verkarf       Verkarf         Burdhelung       Oter de         Burdhelung       Oter de         Burdhelung       Oter de         Burdhelung       Oter de         Burdhelung       Oter de         Burdhelung       Oter de         Burdhelung       Oter de         Burdhelung       Oter de         Burdhelung       Oter de         Burdhelung       Oter de         Burdhelung       Oter de         Burdhelung       Oter de         Bericke       Die individuellen Berechtigungen des Kontos 'Lager' für Arbeitsblätter         Verlauf       Oter de         Alle individuellen Berechtigungen entferen       Abbrechen         Alle individuellen Berechtigungen entzehen       Alle individuellen Berechtigungen entzehen         Benutzer anzeigen       Alle individuellen Berechtigungen entzehen         Kenngert ändern       gehielen                                                                                                    | Die Abteilung <i>Service</i> benötigt ebenfalls nur<br>bestimmte Zugriffsrechte, z.B. für den Bereich Ser-<br>vice. Es sollen jedoch auch die Rechte der Abtei-<br>lung <i>Lager</i> verfügbar sein.<br>Dazu vererben Sie zunächst die Rechte der Abtei-<br>lung <i>Lager</i> an die Abteilung <i>Service</i> , indem Sie die<br>Gruppe <i>Service</i> auswählen und die Funktion <b>Kon-<br/>to Lager</b> <i>Die Berechtigungen vererben</i> aufrufen<br>und die Gruppe <i>Lager</i> zuordnen                                                                             |  |
| 9   | Benutzer- und Gruppenkonten       Image: Comparison of the second second s | Die Abteilung <i>Service</i> hat nun dieselben Zugriffs-<br>rechte wie die Gruppe <i>Lager</i> . Zusätzlich benötigt<br>sie jedoch noch die Rechte für den Bereich Service<br> <br>Dazu wählen Sie nun nacheinander die entspre-<br>chenden Arbeitsblätter (z.B. Service   Angebote  <br>Alle Angebote) aus und setzen die Häkchen in der<br>Spalte ☑.                                                                                                    |  |

| Abbildung                                                                                                    | Beschreibung                                                                                                    |
|----------------------------------------------------------------------------------------------------|----------------------------------------------------------------------------------------------------|
| Benutzer- und Gruppenkonten         Benutzer & Gruppen   Benutzerzugehörigkeit   Gruppenmitglieder   Vorgangsarten   Arbeitsblatter           Arbeitsblatt         Projekte   Kakulation   Alle Angebote         Image: Service         Uger: Service         Verlasuf         Verlasuf         Image: Service         Verlasuf         Image: Service <t< td=""><td><ul> <li>Die Abteilung <i>Verkauf</i> soll in diesem Beispiel weit-<br/>gehend der Abteilung <i>Service</i> entsprechen, jedoch<br/>anstelle des Ordners Service den Bereich Projekte<br/>bearbeiten dürfen.</li> <li>Dazu vererben Sie wie zuvor die Berechtigun-<br/>gen der Gruppe <i>Lager</i> an den <i>Verkauf</i>, wählen<br/>anschließend nacheinander die entsprechenden<br/>Arbeitsblätter (z.B. Projekte   Kalkulation   Alle<br/>Angebote) aus und setzen die Häkchen in der<br/>Spalte  <sup>II</sup>.</li> </ul></td></t<> | <ul> <li>Die Abteilung <i>Verkauf</i> soll in diesem Beispiel weit-<br/>gehend der Abteilung <i>Service</i> entsprechen, jedoch<br/>anstelle des Ordners Service den Bereich Projekte<br/>bearbeiten dürfen.</li> <li>Dazu vererben Sie wie zuvor die Berechtigun-<br/>gen der Gruppe <i>Lager</i> an den <i>Verkauf</i>, wählen<br/>anschließend nacheinander die entsprechenden<br/>Arbeitsblätter (z.B. Projekte   Kalkulation   Alle<br/>Angebote) aus und setzen die Häkchen in der<br/>Spalte  <sup>II</sup>.</li> </ul> |

### 2.3.4.4. Zugriffsrechte zur Gestaltung der MOS'aik-Oberfläche (Skins)

Abbildung 2.18. Stammdaten | Einstellungen | Skins

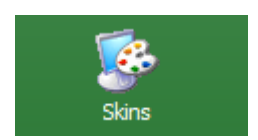

Mithilfe von **Skins** (Englisch: "Oberfläche", "Erscheinungsbild", ...) können Sie die MOS'aik-Oberfläche für Ihren Arbeitsplatz farblich nach Ihren eigenen Vorstellungen gestalten. Auch können Sie zur einfachen Unterscheidung verschiedener Mandanten bzw. Datenbanken für diese verschieden farbige MOS'aik-Oberflächen definieren.

#### Benutzergruppe User Manager

Im allgemeinen Fall darf ein Benutzer nur die eigene Programmoberfläche verändern. Wenn Sie jedoch eine Oberfläche für einen Mandanten über die Funktion **Nur in dieser Datenbank** ... festlegen möchten, muss die **Benutzerverwaltung lizenziert** und der angemeldete Benutzer Mitglied der Gruppe *Admins* oder *User Manager* sein.

Abbildung 2.19. Geschäftsführer Dr. Manfred von Abels zur Gruppe "User Manager" hinzufügen

| enutzer- und Gruppenkonten<br>Benutzer & Gruppen Benutzerzu                                                                                                    | gehörigkeit Gruppenmitglieder  | Vorgangsarten Arbeitsblätter                                                   |
|----------------------------------------------------------------------------------------------------|--------------------------------|--------------------------------------------------------------------------------|
| Der Benutzer<br>M.v.Abels<br>ist NICHT Mitglied von<br>Admins<br>Bookpad Manager<br>Buchhaltung<br>Database Manager<br>Famos<br>Form Manager<br>Gaeb Manager<br>Journal Manager<br>Journal Manager<br>License Manager<br>Pad Manager<br>Printer Manager<br>Profile Manager<br>Soli Manager<br>User Manager<br>User Manager<br>Verkaut | Hinzu£ügen >>><br><< ⊑ntfernen | ist bereits Mitglied von Dracula Geschäftsleitung Gilde Jade Rubin Topas Users |
| Kenn <u>w</u> ort ändern                                                                                                    |                                | <u>S</u> chließen                                                              |

Nach der Auswahl bzw. der Gestaltung eines Skins für einen Mandanten können Sie als Mitglied der Gruppen *Admins* oder *User Manager* diesen Skin mit der Funktion Nur in dieser Datenbank ... aktivieren:

Abbildung 2.20. "Skin" für Mandantendatenbank festlegen

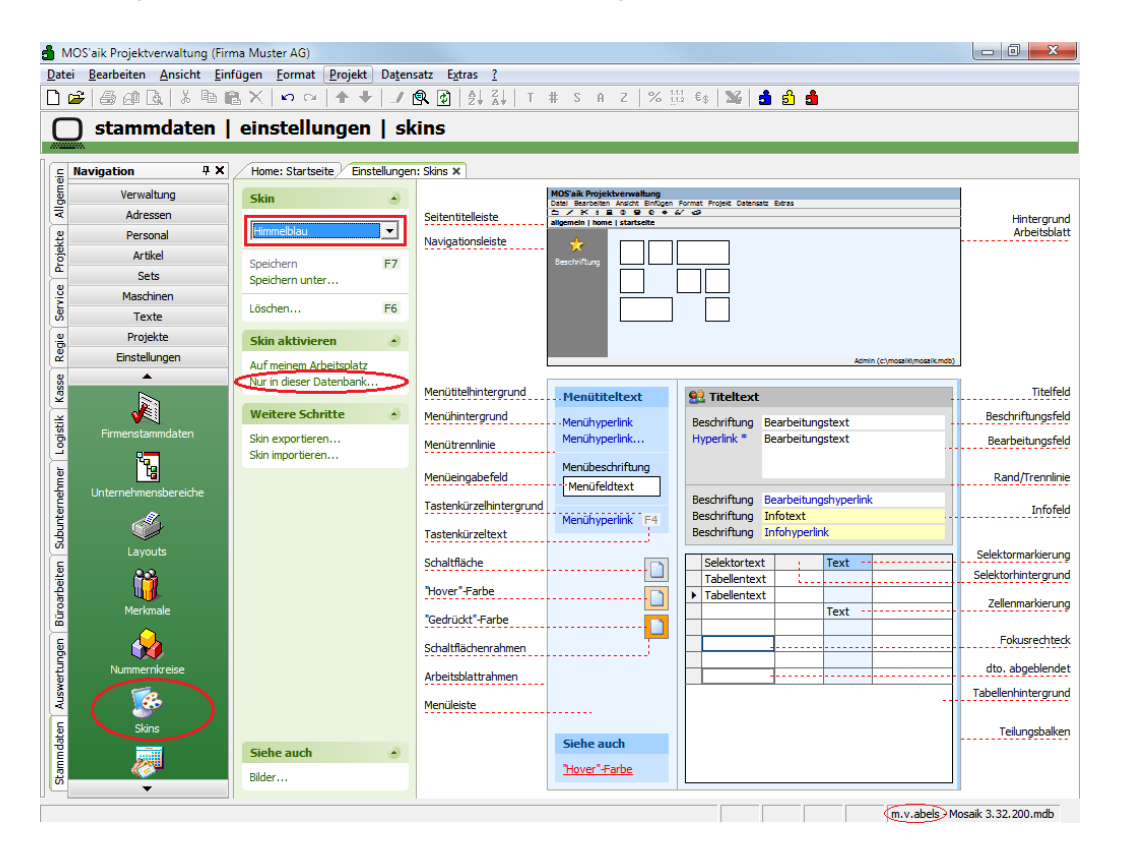

Eine **persönliche Skin-Einstellung** über die Funktion **Auf meinem Arbeitsplatz** hat <u>keinen</u> Vorrang und ist nach einer mandantenbezogenen Skin-Einstellung nicht mehr möglich!

### 2.3.4.5. Zugriffsrechte zum Buchen in alte Perioden der Finanzverwaltung

Beim Monats- und Jahreswechsel in der MOS'aik-Finanzverwaltung skönnen Sie das Buchen in alte Perioden auf bestimmte Benutzer bzw. Benutzergruppen einschränken. Dazu legen Sie die **Buchungsgrenzperiode** fest und verhindern damit das rückwirkende Buchen und Stornieren vor dem gewählten Datum durch Benutzer, die nicht der Benutzergruppe "Journal Manager" angehören. Das Buchen in bereits endgültig abgeschlossene Perioden ist grundsätzlich nicht mehr möglich.

| Zeitachse                                                                                                    |                           |               |                       |
|----------------------------------------------------------------------------------------------------|---------------------------|---------------|-----------------------|
| Abgeschlossen                                                                                                | Gesperrt                  | Aktuelle Buc  | hungsperiode          |
|                                                                                                    | <b>`</b>                  | 1             | $\uparrow$            |
| Letzter                                                                                                    | endgültiger               | Letzte        | Aktuelle              |
| Monats- bzw                                                                                                  | . Jahresabschluss Buchung | sgrenzperiode | Buchungsperiode       |
| <keine <keine="" buchungen="" einschränkur<br="" mehr="" möglich="" nur="">für 'Journal Manager'&gt;</keine> |                           |               | eine Einschränkungen> |

Öffnen Sie dazu das Menü Extras > Benutzer- und Gruppenkonten und ordnen Sie den dazu vorgesehenen Benutzern die Benutzergruppe *Journal Manager* zu. Im folgenden Beispiel wird dazu die Buchhalterin "Karin Musterfrau" zur Gruppe "Journal Manager" hinzugefügt:

Abbildung 2.21. Buchhalterin Karin Musterfrau zur Gruppe "Journal Manager" hinzufügen

| lenutzer- und Gruppenkonten<br>Benutzer & Gruppen Benutzerzugehörig                                                                                                    | gkeit Gruppenmitalieder | Vorgangsarten Arbeitsblätter             | X |
|----------------------------------------------------------------------------------------------------|-------------------------|------------------------------------------|---|
| Der Benutzer                                                                                                    | 1                       |                                          |   |
| K.Musterfrau                                                                                                    |                         |                                          | • |
| ist NICHT <u>M</u> itglied von                                                                                                    | -                       | ist <u>b</u> ereits Mitglied von         |   |
| Admins<br>Bookpad Manager<br>Database Manager<br>Famos<br>Form Manager<br>Gaeb Manager<br>Geschäftsleitung<br>Jarle<br>Dornal Manager<br>License Manager<br>Pad Manager<br>Profile Manager<br>Profile Manager<br>Rubin<br>Service<br>SQL Manager<br>Topas<br>User Manager<br>Verkauf | Hinzufügen >>>          | Buchhaltung<br>Dracula<br>Gilde<br>Users |   |
| Kenn <u>w</u> ort ändern                                                                                                    |                         | <u>S</u> chließen                        |   |

Zur Festlegung der Buchungsgrenzperiode wählen Sie die Funktion Buchungsperiode festlegen über die Startseite der Finanzverwaltung oder das Menü = Extras > Buchungsperiode festlegen ... (siehe Handbuch Finanzverwaltung - Buchungsperiode festlegen):

• Zum Aufruf des Dialogs Buchungsperiode festlegen muss die MOS'aik-Finanzverwaltung NICHT lizenziert sein.

Abbildung 2.22. Buchungsgrenzperiode festlegen

| Buchungsperiode festlegen | ×                                                                                                    |
|---------------------------|----------------------------------------------------------------------------------------------------|
|                           | <ul> <li>Die Buchungsperiode wird auf den nicht abgeschlossenen<br/>Monat des aktuellen Geschäftsjahres festgelegt:         <ul> <li>Januar 2017</li> <li>Die Buchungsperiode wechselt in den ersten Monat des<br/>neuen Geschäftsjahres Zulls. Eine Rückdert in das<br/>bisherige Geschäftsjahr ist nicht mehr möglich.</li> </ul> </li> <li>Sie können noch in Perioden des alten Geschäftsjahres<br/>zurückbuchen, solange diese nicht durch den Druck des<br/>Buchungsjoumals abgeschlossen werden.</li> <li>Dies Buchen soll eingeschränkt werden für Nicht-Mitglieder<br/>der Benutzergruppe "Journal Manager" auf alle Perioden<br/>vor dem:         <ul> <li>Dio1.2017</li> </ul> </li> </ul> |
| Abbrechen                 | < Zurück <u>Weiter</u> > <u>E</u> ertigstellen                                                                                                    |

• Zum Buchen in alten Perioden bzw. zum Aufruf des Dialogs Buchungsperiode festlegen muss die Benutzerverwaltung lizenziert sein und der angemeldete Benutzer muss Mitglied der Gruppe Admins oder der Grup-

pen *Journal Manager* und *Dracula* (MOS'aik-Finanzverwaltung **b**) sein. Ansonsten wird eine Meldung eingeblendet, dass das Buchen vor dem Grenzdatum *TT.MM.JJJJ* nicht erlaubt ist.

• Beachten Sie, dass das Buchen und Stornieren in alten Perioden unter Umständen unzulässig ist, da historische Geschäftsdaten prinzipiell nicht mehr verändert werden dürfen.

### 2.3.4.6. Übersicht der Zugriffsrechte

Um die Zugriffsrechte der Gruppen und Benutzer zu überprüfen, verwenden Sie den Dialog Benutzer- und Gruppenkonten.

• Wählen Sie die Registerkarte Vorgangsarten, um die entsprechenden Zugriffsrechte zu prüfen.

Markieren Sie im Bereich Gruppen & Benutzer die gewünschte Gruppe (dazu ggf. das Häkchen ⊙ Alle Gruppen anzeigen anwählen) oder einen Benutzer (dazu das Häkchen ⊙ Benutzer anzeigen setzen).

Wählen Sie nun im Bereich Vorgangsart eine Vorgangsart aus und prüfen Sie die im Bereich Berechtigungen

angezeigten Häkchen für vergebene Rechte 🧧 und Sperren 🗷 . Dabei zeigt ein Häkchen in der Spalte 🥯 eine resultierende Zugriffsberechtigung bzw. ein fehlendes Häkchen keinen Zugriff an.

• Wählen Sie die Registerkarte Arbeitsblätter, um die entsprechenden Zugriffsrechte zu prüfen.

Markieren Sie im Bereich Gruppen & Benutzer die gewünschte Gruppe (dazu ggf. das Häkchen OAlle Gruppen anzeigen anwählen) oder einen Benutzer (dazu das Häkchen OBenutzer anzeigen setzen).

Wählen Sie nun im Bereich Arbeitsblatt ein Arbeitsblatt (gemäß der Anzeige in der Seitentitelleiste) aus und

prüfen Sie die im Bereich Berechtigungen angezeigten Häkchen für vergebene Rechte III und Sperren

E. Dabei zeigt ein Häkchen in der Spalte eine resultierende Zugriffsberechtigung bzw. ein fehlendes Häkchen keinen Zugriff an.

Eine Übersicht der für Benutzer- bzw. Gruppen eingestellten Berechtigungen in den Systemrichtlinien finden Sie unter Extras > Systemrichtlinien.

## Kapitel 3. Diverse Arbeiten

In diesem Abschnitt finden Sie Beschreibungen von verschiedenen Arbeiten, die erforderlich werden und vom Benutzer bzw. durch einen Administrator durchgeführt werden können.

### 3.1. Ändern des eigenen Kennwortes

Nach der Anmeldung kann jeder Benutzer sein eigenes Kennwort ändern. Dazu wählen Sie das Menü <u>Extras</u> <u>Kennwort ändern</u> und erfassen im Dialog **Kennwort ändern** die entsprechenden Daten:

Abbildung 3.1. Kennwort ändern

| Kennwort ändern                 |
|---------------------------------|
| Benutzername                    |
| Mustermonteur                   |
| <u>A</u> ltes Kennwort          |
|                                 |
| Neues Kennwort                  |
| *******                         |
| Bestätigung des neuen Kennworts |
| *******                         |
| OK Abbrechen                    |

Beachten Sie die geltenden Abschnitt 3.3, "Kennwortrichtlinien".

Merken Sie sich das vergebene Kennwort sorgfältig. Sollten Sie es einmal dennoch vergessen haben, so kann durch einen Administrator ein neues Kennwort vergeben werden (siehe Abschnitt 3.2, "Verlust des Kennworts").

Schließen Sie den Dialog mit OK ab.

### 3.2. Verlust des Kennworts

Hat ein Benutzer sein Kennwort vergessen, ist die Änderung des Kennwortes durch den Administrator möglich.

Melden Sie sich dazu als **Administrator** oder als Mitglied der Gruppe *Admins* an und wählen Sie das Menü Extras > Benutzer- und Gruppenkonten:

| Considerate Donate                                                                                                    |         |                                                                                       |
|----------------------------------------------------------------------------------------------------|---------|---------------------------------------------------------------------------------------|
| Gespeicherte <u>b</u> enutz                                                                                                    | er      | Neuer Benutzer                                                                        |
| aaaa<br>admin<br>F.Bastler<br>G.Hacker<br>H.Stabler<br>K.Musterfrau<br>M.Casdorf<br>M.Mustermann<br>M.y.Abels                                                                                | E       | Name<br>Kennung (mindestens 4 Zeichen)<br>Vorlage für den Benutzer<br><keine></keine> |
| S.Roebel<br>Benutzer                                                                                                    | v       | Benutzer anlegen                                                                      |
| S.Roebel                                                                                                    | jöschen | Benutzer <u>a</u> nlegen                                                              |
| S.Roebel Benutzer Gespeicherte <u>G</u> ruppe                                                                                                    | löschen | Benutzer <u>a</u> nlegen                                                              |
| Gespeicherte Gruppe<br>Admins<br>Bookpad Manager<br>Buchhaltung<br>Database Manager<br>Dracula<br>Famos<br>Form Manager<br>Gaeb Manager<br>Gaeb Manager<br>Geschäftsleitung<br>Gilde<br>Jade | jöschen | Benutzer <u>a</u> nlegen Neue Gruppe Name Kennung (mindestens 4 Zeichen)              |

Abbildung 3.2. Beispiel: Neues Benutzerkennwort vergeben

Wählen Sie auf der Registerkarte Benutzer & Gruppen im Bereich Gespeicherte Benutzer den gewünschten Benutzer aus, klicken Sie auf die Schaltfläche Kennwort ändern und erfassen Sie ein neues Kennwort (siehe auch Abschnitt 3.3, "Kennwortrichtlinien"):

Abbildung 3.3. Eingabe neues Kennwort

| Kennwort ändern                 |
|---------------------------------|
| Benutzername                    |
| Mustermonteur                   |
| <u>A</u> ltes Kennwort          |
|                                 |
| Neues Kennwort                  |
| ******                          |
| Bestätigung des neuen Kennworts |
| *****                           |
|                                 |
| OK Abbrechen                    |

Beenden Sie den Dialog mit OK.

Das vergebene Kennwort teilen Sie dem betroffenen Benutzer mit. Dieses kann anschließend von ihm wieder individuell geändert werden (siehe Abschnitt 3.1, "Ändern des eigenen Kennwortes").

### 3.3. Kennwortrichtlinien

Standardmäßig gelten für die Eingabe von Benutzerkennwörtern folgende Kennwortrichtlinien:

- Gültige Kennwörter müssen mindestens 8 Zeichen lang sein.
- Nach standardmäßig 5 aufeinanderfolgenden fehlgeschlagenen Anmeldeversuchen wird das Benutzerkonto für eine Dauer von 10 Minuten gesperrt. Die Kontosperre kann manuell im Arbeitsblatt des Mitarbeiters über

die Funktion Anmeldesperre aufheben ... im Bereich Weitere Schritte aufgehoben werden. Die Anzahl der möglichen Fehlversuche kann mithilfe der Systemrichtlinie "Maximale Anzahl der Fehlversuche beim Anmelden" eingestellt werden (siehe Systemrichtlinien).

Falls Sie MOS'aik gemeinsam mit der **Web-Anwendung 'allround'** einsetzen, werden ggf. in der Web-Anwendung geänderte Kennwortrichtlinien berücksichtigt!

### 3.4. Arbeitsblätter organisieren

Bei lizenzierter Systemmodul Benutzerverwaltung können die Eigenschaften und Zugriffsrechte für die Arbeitsblätter der Projekt- und Finanzverwaltung über die Funktion = Organisieren ... im Menü = Ansichtbzw. im Kontextmenü der Arbeitsblätter festgelegt werden.

Die Einrichtung der **Zugriffsrechte** auf Arbeitsblätter der MOS'aik-Finanzverwaltung schließlich über die Funktion = Organisieren ...!

Melden Sie sich als *Administrator* oder als Mitglied der Gruppe *Admins* an, öffnen z.B. das Arbeitsblatt Stammdaten | Personal | Mitarbeiter und wählen = Ansicht > Organisieren Alternativ klicken Sie mit der rechten Maustaste auf die Registerkarte des betreffenden Arbeitsblatts und wählen = Organisieren:

#### Abbildung 3.4. Arbeitsblätter organisieren

| d MOS'aik Projektverwaltung (Fir | ma Muster AG)                      | to Extens 2                             |                          |   | - 🗆 ×                         |
|----------------------------------|------------------------------------|-----------------------------------------|--------------------------|---|-------------------------------|
|                                  | JL 🗟 🖾 🖓 🐴 🐴                       | LZ EXUAS :                              |                          |   |                               |
| Stammdaten   Persona             | al   Mitarbeiter                   |                                         |                          |   |                               |
| S Navigation 7 >                 | Home: Startseite Personal: Alle Mi | tarbeiter × Personal: Mitarbeiter (anse | en Aktualisieren         |   |                               |
| E Verwaltung                     | Personal *                         | Allgemeines                             | hittabilación            |   | Bild - 7 KB                   |
| द Adressen                       | Suchen F3                          | Kurzname * anselm                       | Organisieren             |   |                               |
| 3 Personal                       | Neu F8                             | Typ * Mitarbeiter                       | Standardschriftart       |   |                               |
|                                  | Duplizieren Strg+F8                | Anrede * Herr                           | Als Startseite festlegen |   |                               |
|                                  | Etikett/Karte drucken »            | Name Arno Anselm                        | Schließen                |   |                               |
| Alle Mitarbeiter                 | Bearbeiten                         | Namenszusatz<br>Straße Altenberger Str  | 122                      |   |                               |
|                                  | Nachachiagan * FT                  | PLZ, Ort 52074 Aad                      | hen                      |   |                               |
|                                  | Speichern F7                       | Land * Deutschland                      |                          |   |                               |
| Adressenliste                    | Löschen F6                         | Briefanrede r Herr Anselm,              |                          |   |                               |
|                                  | Waitara Echritta                   | Telefon +49 241 48854                   |                          | 2 |                               |
|                                  | weitere sumite                     | Mobiltelefon +49 172 255123             | J <del>4</del>           | 2 | Aus Datei Jadeo               |
| Geburtstagsiste                  | Anneldesnerre aufheben             | E-Mail a.anselm@gmx.u                   | de                       |   | Von Scanner/Kamera holen      |
|                                  |                                    | Telefax                                 |                          |   | Löschen                       |
|                                  | Plugins »                          | Remerkungen                             |                          |   |                               |
| Personalgruppen                  |                                    | Demerkungen                             |                          |   |                               |
|                                  |                                    | Tahoma                                  | 8 <b>.</b> F K U ≡ ≅ ≡ ≡ |   |                               |
| 8                                |                                    |                                         |                          |   |                               |
| Arbeitszeitmodelle               |                                    |                                         |                          |   |                               |
|                                  |                                    |                                         |                          |   |                               |
|                                  |                                    |                                         |                          |   |                               |
| Arbaiteralan                     |                                    |                                         |                          |   |                               |
| Arbeitsrollen                    |                                    |                                         |                          |   |                               |
|                                  |                                    |                                         |                          |   |                               |
|                                  |                                    |                                         |                          |   |                               |
| Artikel                          |                                    |                                         |                          |   |                               |
| Sets                             | Cicke much                         |                                         |                          |   |                               |
| Maschinen                        | Sielle aucii *                     |                                         |                          |   |                               |
| ő Texte                          | Mitarbeiter                        |                                         |                          |   |                               |
| Projekte                         | Arbeitszeitmodelle                 |                                         |                          |   |                               |
| Einstellungen                    |                                    | Allgemein Einstellungen Sign            | atur Arbeitszeiten       |   |                               |
| anisiert Arbeitsblätter.         |                                    |                                         |                          |   | admin@v4.42.300.8157-Allround |

Auf diese Weise wird ein Dialogfeld mit allen Einstellungen des aktiven Arbeitsblatts geöffnet:

#### Abbildung 3.5. Dialog "Organisieren"

| <b>Ilgemein</b><br>Jezeichnung                                      | Tooltip                               |                  |                 | Benutzer- & Gruppenkonten    |
|---------------------------------------------------------------------|---------------------------------------|------------------|-----------------|------------------------------|
| Mitarbeiter                                                         | Zeigt ein Arbeitsblatt zum Bearbeiter | Buchhaltung      |                 |                              |
| īhe <u>m</u> a                                                      | Gruppe Ladeverhalten                  |                  |                 | Lager                        |
| Stammdaten 💌                                                        | Personal                              | Nur 1 Instanz    |                 | Users                        |
| ptionen & Gruppierung                                               | Beschriftungen                        |                  |                 | Verkauf                      |
| Seitenbreite vollständig nutzen                                     | Seitenüberschrift (Strg+Tab für rech  | tsbündigen Text) |                 |                              |
| Zeilenhöhe an Feldinhalte anpassen                                  |                                       |                  |                 | -                            |
| Übertrag und Summe ausgeben                                         |                                       |                  |                 |                              |
| Individuelles Filtern und Sortieren                                 |                                       |                  |                 |                              |
| Individuelles Tabellenlayout                                        | Fußtext                               |                  | Fußtextstil     |                              |
| Individuelle Seiteneinrichtung                                      |                                       |                  | Links Standard  |                              |
| Individuelle Druckoptionen                                          | Gruppentext                           |                  | Gruppentextstil |                              |
| Individuelle Berechtigungen                                         |                                       |                  | Links Standard  |                              |
| Filter automatisch anwenden                                         | Text für Gruppensumme                 |                  |                 |                              |
| Sortierung automatisch anwenden                                     |                                       |                  |                 |                              |
| Sule automatisch anwenden                                           | - Seitenstil                          |                  |                 |                              |
| Datenquelle nur zum Lesen öffnen<br>Kein Hinzufügen von Datensätzen |                                       |                  |                 | Alle Gruppen anzeigen        |
| Kein Löschen von Datensätzen                                        | Absender                              |                  |                 | E Benutzer anzeigen          |
| Abfrage als T-SQL ausführen                                         | Telefon                               |                  |                 | Berechtigungen               |
| Keine T-SQL TOP Einschränkung                                       | Leerzeile     2-Zeilig                |                  |                 |                              |
| Ungefiltert über JET ausführen                                      | Seitennummer                          |                  |                 | Arbeitsblatt öffnen          |
| Sofort alle Datensätze einlesen                                     | Datum                                 |                  |                 | I I M Datensätze ändern      |
|                                                                     | Uhrzeit                               |                  |                 | I I M Datensätze hinzufüge   |
| ander Wahrung                                                       | Gruppensumme                          |                  |                 | □ IV   Datensatze löschen    |
|                                                                     | L dto, rortiaurend                    |                  |                 | Iv I Iv Drucken, Senden, Exp |
| auptgruppe                                                          | Kein Vorschub                         |                  |                 | ☑ Individuelle Rechte        |
| <u></u>                                                             | 🔽 Keine Freizeile                     |                  |                 | Berechtigungen insgesamt     |
| ntergruppe                                                          |                                       |                  |                 |                              |

- Das Festlegen von individuellen **Zugriffsberechtigungen** für Arbeitsblätter ist sinngemäß unter dem Punkt Abschnitt 2.3.4.3, "Zugriffsrechte für Arbeitsblätter" beschrieben.
- Im Ladeverhalten können Sie festlegen, ob ein Arbeitsblatt mehrmals oder nur einmal pro Vorgangsart geöffnet werden kann. "*Instanz pro Datensatz*": mehrere gleiche Vorgangsarten (Angebote, Aufträge usw.) werden nebeneinander geöffnet. "*Nur 1 Instanz*": jedes Arbeitsblatt bzw. jede Vorgangsart wird nur 1 x geöffnet.

Sie können z.B. auf diese Weise auch mehrere Projekt-, Kunden- oder Lieferantenakten öffnen.

## Kapitel 4. Problembehebung

Falls Sie beim Einrichten der Benutzerverwaltung auf Schwierigkeiten stoßen sollten, machen wir Sie in diesem Abschnitt auf einige "Stolpersteine" aufmerksam und zeigen Ihnen, wie Sie solche Schwierigkeiten umgehen bzw. lösen können.

1. Meldung "Kein zulässiger Kontoname oder kein zulässiges Kennwort.".

Bei der Anmeldung wurde ein ungültiger Benutzername oder ein falsches Kennwort eingegeben. Geben Sie korrekte Anmeldedaten ein oder lassen Sie vom Administrator ein neues Kennwort erstellen (siehe Abschnitt 3.2, "Verlust des Kennworts").

2. Meldung "Das Anmeldekonto des Benutzers <xxx> ist momentan gesperrt.":

Das Benutzerkonto ist zurzeit wegen vorhergehender Anmeldefehlversuche gesperrt (siehe Systemrichtlinien - Maximale Anzahl der Fehlversuche beim Anmelden).

3. **Meldung** "Der Benutzer <xxx> kann nicht authentifiziert werden. Unbekannter Benutzer oder unbekanntes Kennwort.":

Für den Benutzer ist ein Löschdatum gesetzt. Eine Anmeldung ist für als "gelöscht" gekennzeichnete Benutzer nicht möglich (siehe Abschnitt 1.5, "Benutzer und Mitarbeiter").

### 4. Nach der Benutzeranmeldung wird die Anwendung nicht gestartet, sondern direkt und ohne Fehlermeldung beendet.

Der Benutzer besitzt keine Rechte für mindestens ein Arbeitsblatt der Anwendung.

Melden Sie sich als Administrator an, rufen Sie das Menü Extras > Benutzer- und Gruppenkonten auf und ändern Sie die Einstellungen auf der Registerkarte Arbeitsblätter für den betroffenen Benutzer bzw. ordnen Sie dem Benutzer auf der Registerkarte Benutzerzugehörigkeit eine Benutzergruppe zu, die hinreichende Berechtigung für die Anwendung besitzt.

### 5. Für einen Benutzer wird ein Ordner/Unterordner nicht angezeigt.

Der Benutzer hat keinerlei Zugriffsrechte auf die Arbeitsblätter in diesem Ordner.

Prüfen Sie zunächst, ob das betreffende MOS'aik-Modul lizenziert ist.

Melden Sie sich als Administrator an, rufen Sie das Menü Extras > Benutzer- und Gruppenkonten auf und verschaffen Sie sich einen Überblick über die Zugriffsrechte des Benutzers (Abschnitt 2.3.4.6, "Übersicht der Zugriffsrechte"). Ändern Sie die Einstellungen auf der Registerkarte Arbeitsblätter für den betroffenen Benutzer bzw. ordnen Sie dem Benutzer auf der Registerkarte Benutzerzugehörigkeit eine Benutzergruppe zu, die hinreichende Berechtigung für den Ordner besitzt.

### 6. Für einen Benutzer wird ein bestimmtes Arbeitsblatt nicht angezeigt.

Der Benutzer hat kein Zugriffsrecht auf das Arbeitsblatt.

Melden Sie sich als Administrator an, rufen Sie das Menü Extras > Benutzer- und Gruppenkonten auf und prüfen Sie die Zugriffsrechte des Benutzers (Abschnitt 2.3.4.6, "Übersicht der Zugriffsrechte"). Ändern Sie die Einstellungen auf der Registerkarte Arbeitsblätter für das Arbeitsblatt und den betroffenen Benutzer bzw. ordnen Sie dem Benutzer auf der Registerkarte Benutzerzugehörigkeit eine Benutzergruppe zu, die hinreichende Berechtigung für das Arbeitsblatt besitzt.

### 7. Beim Kopieren von Vorgängen oder im Dialog = Datei > Neu [Strg]+[N] fehlen Vorgangsarten.

Die Vorgangsarten wurden ggf. für Nicht-Administratoren ausgeblendet.

Melden Sie sich als Administrator an, rufen Sie das Menü Extras > Benutzer- und Gruppenkonten auf und prüfen Sie die Zugriffsrechte des Benutzers (Abschnitt 2.3.4.6, "Übersicht der Zugriffsrechte"). Ändern Sie die Einstellungen auf der Registerkarte Vorgangsarten für die Vorgangsart und den betroffenen Benutzer

bzw. ordnen Sie dem Benutzer auf der Registerkarte Benutzerzugehörigkeit eine Benutzergruppe zu, die hinreichende Berechtigung für die Vorgangsart besitzt.